# Introduzione a *Matlab* e *Simulink*

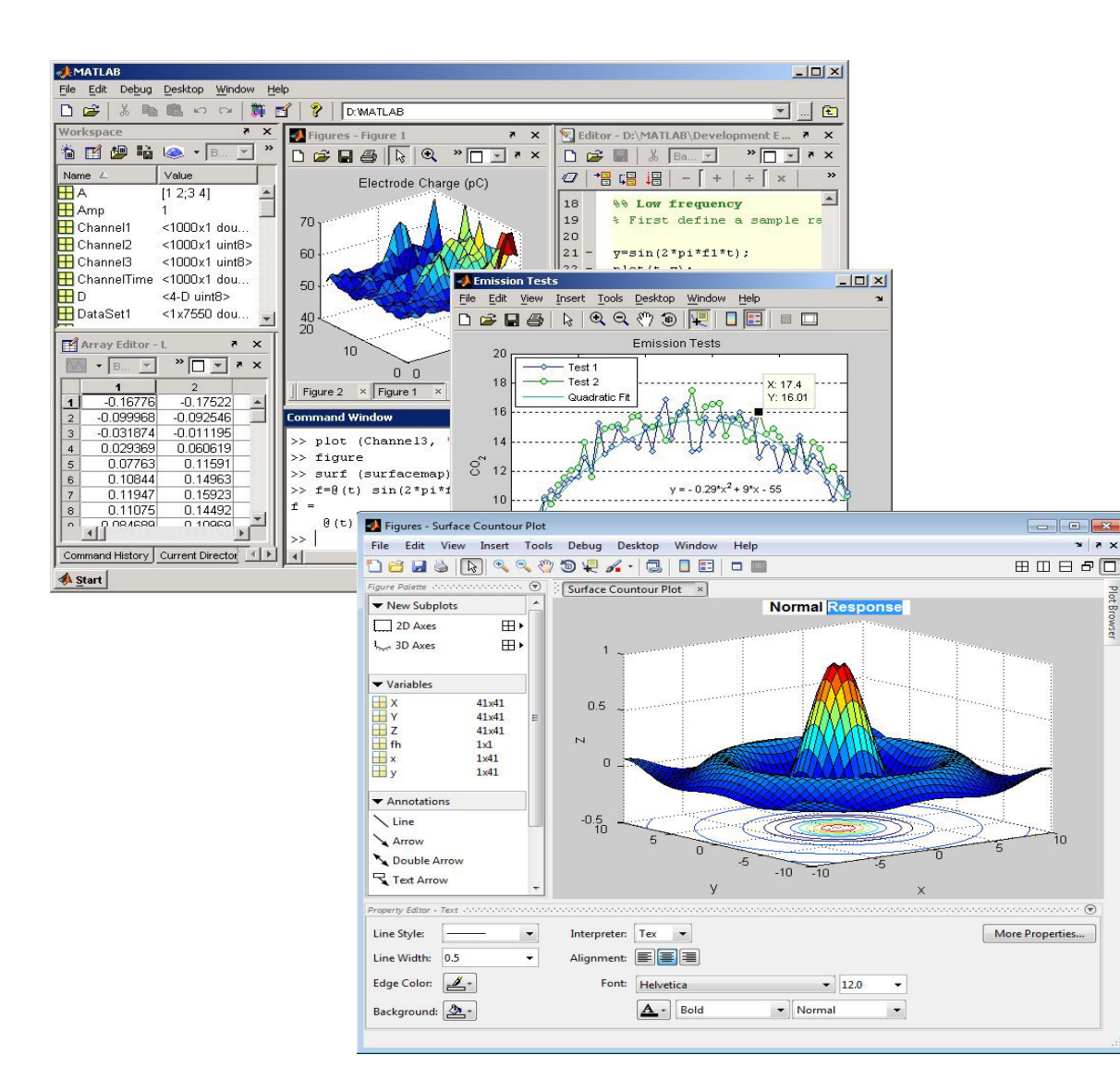

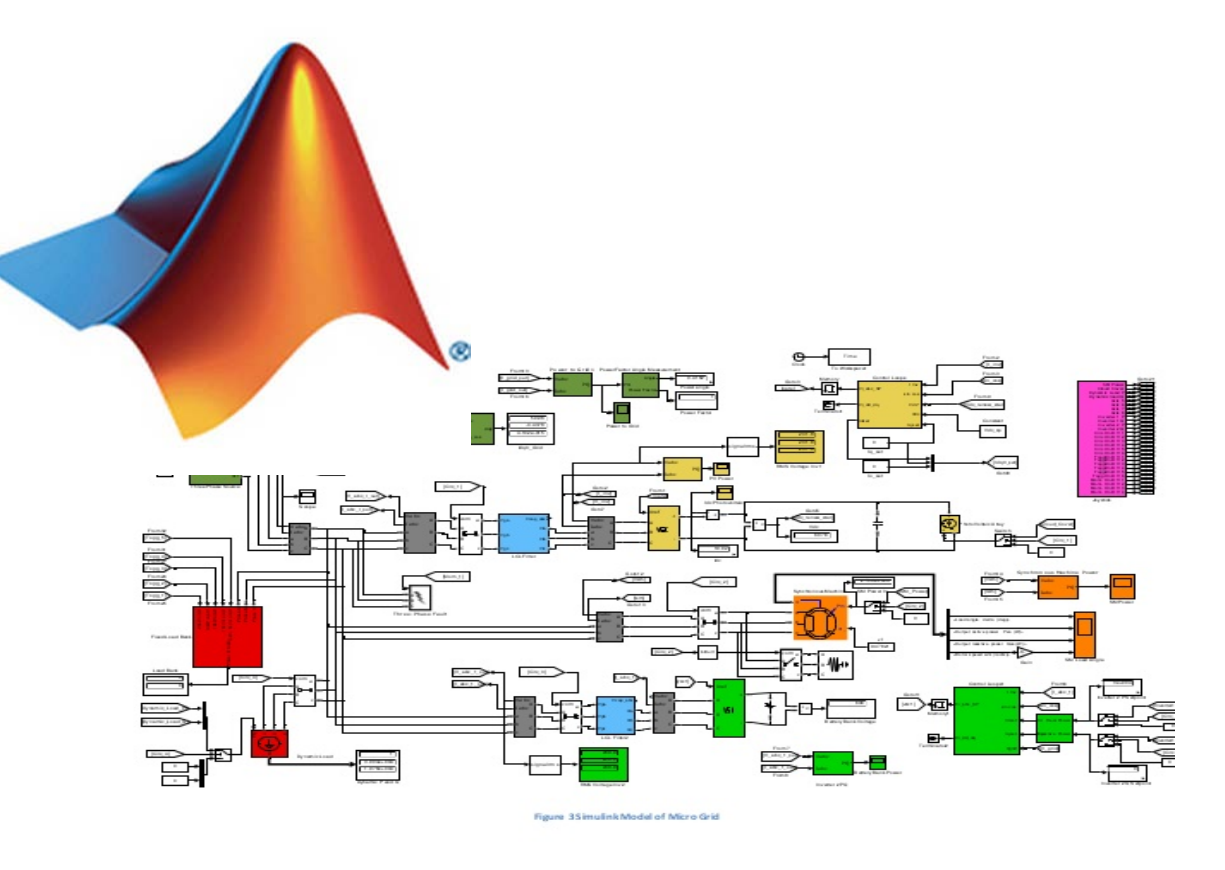

Autore: Simone Ciotti, Centro di Ricerca "E.Piaggio", UNIPI e-mail: simone.ciotti@centropiaggio.unipi.it

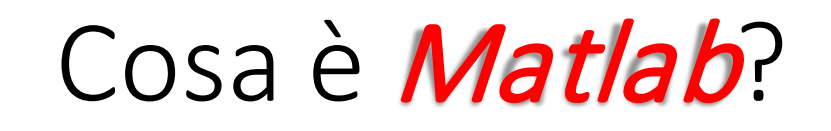

- Matlab (MATrix LABoratory) è un ambiente di programmazione per applicazioni scientifiche, di analisi numerica, per la simulazione di sistemi dinamici e per la realizzazione di controllori
- L'elemento base di Matlab è la matrice
- Matlab contiene:
  - Un vasto set di funzioni di base general purpose e la possibilità di definire nuove funzioni
  - Estensioni application oriented (toolboxes), ad esempio il Control System Toolbox
  - Un'interfaccia grafica interattiva per la modellazione e la simulazione di sistemi dinamici → Simulink

# Perché *Matlab*?

- Per il corso:
  - strumento utile per la verifica personale dei concetti appresi, per la verifica degli esercizi e come approfondimento
  - programma utilizzato in fase di esame per l'analisi del sistema da controllare e la sintesi di un controllore che riesca a soddisfare le richieste di progetto
- Come ingegneri:
  - ambiente di sviluppo software utilizzato nelle aziende e nei centri di ricerca per il progetto e sviluppo di sistemi di controllo, per l'analisi dei dati catturati tramite degli esperimenti, e molto altro ...

| 📣 MATLAB R2016b - academic use                                                                                        |                                                                                 | – 🗆 X                                                                                                    |
|----------------------------------------------------------------------------------------------------|---------------------------------------------------------------------------------|----------------------------------------------------------------------------------------------------|
| HOME PLOTS                                                                                                    | APPS                                                                            | 🖻 🔁 🕐 linspace 🛛 🛪 🗖                                                                                                    |
| New New Open Compare<br>Script - FILE                                                                                 | Import     Save       Data     Workspace       VARIABLE     CODE       Simulink | Preferences Set Path Add-Ons Parallel Add-Ons ENVIRONMENT                                                                                                    |
| < 🔶 🔁 🔀 📙 🕨 D: 🕨 Dropbo                                                                                               | x ► Didattica ► Lezioni ► 8 - Marzo - 2017 ► Script_Matlab                      | <u>م</u> +                                                                                                    |
| Current Folder                                                                                                    | Command Window                                                                  | Workspace 💿                                                                                                    |
| 📄 Name 🔺                                                                                                    | New to MATLAB? See resources for <u>Getting Started</u> .                       | Name 🔺 Value                                                                                                    |
| <ul> <li>Hatlab.mat</li> <li>Mean_and_std_fun.m</li> <li>script_1.m</li> <li>script_2.m</li> <li>sum_fun.m</li> </ul> | ft; >>                                                                          | A       [1 0.1000;-0.1500 0.9000]         b       2         B       [0;0.0500]         C       [1 0]         D       0         Dy_0       0         F       4.0808         f_in       1x101 double         i       10         k       101         K       3         m       2         T       0.1000         T_fin       10          >         Command History       ▼         %       07/03/2017 10:         2x       run ('D:\Dropbox\Di 0,12 sec         clc |
| Details                                                                                                    | <b>v</b>                                                                        | save                                                                                                    |
| Select a file to view details                                                                                         |                                                                                 | <pre>time_s = [0:0.01:10];<br/>time_ms = linspace<br/>time_ms = linspace<br/>time_ms = linspace<br/>time_ms = linspace<br/>time_s = [1:0.01:10];<br/>well 1 = cin(time_c);</pre>                                                                                                    |
| · · · · · · · · · · · · · · · · · · ·                                                                                 |                                                                                 |                                                                                                    |

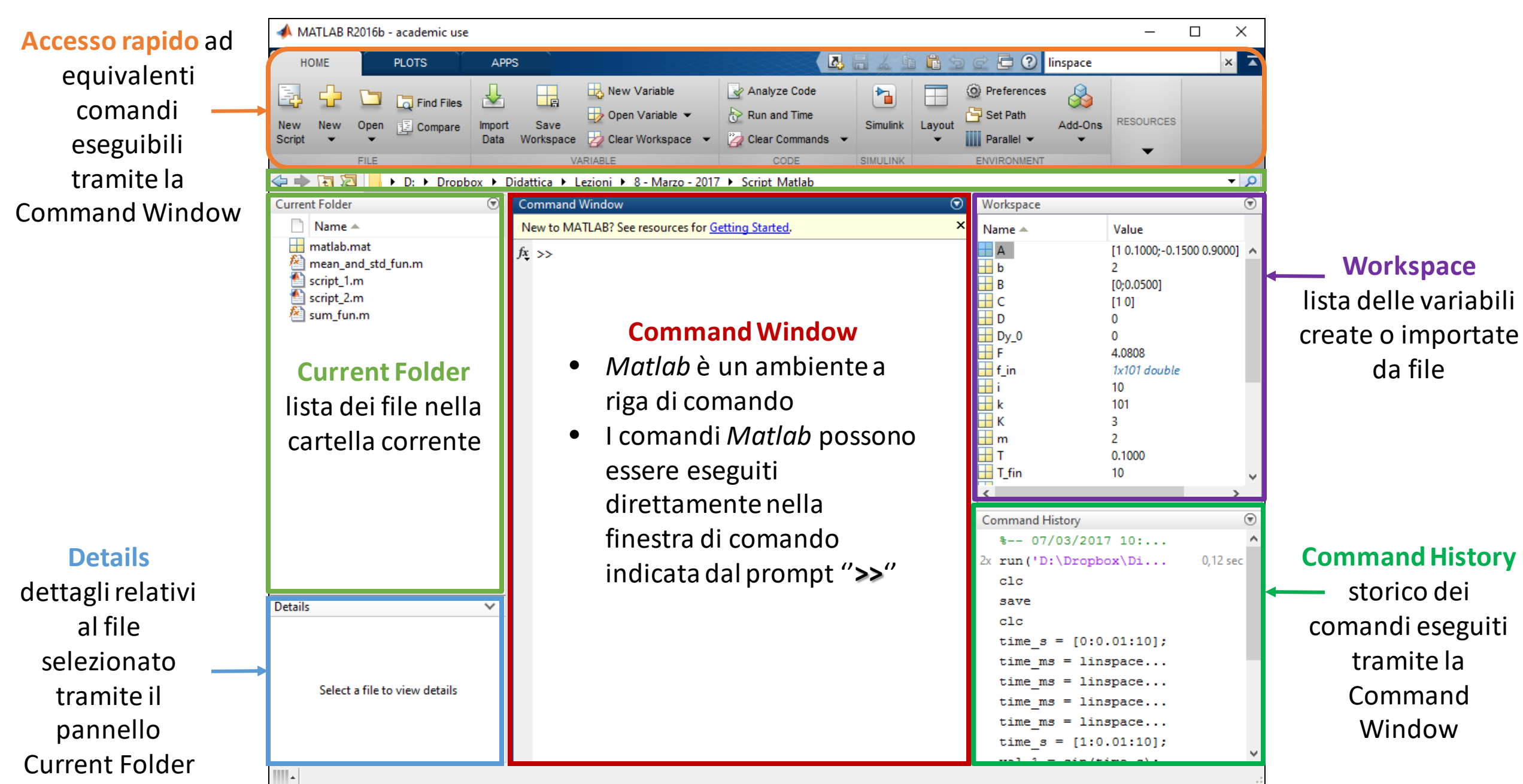

#### Interfaccia a finestre

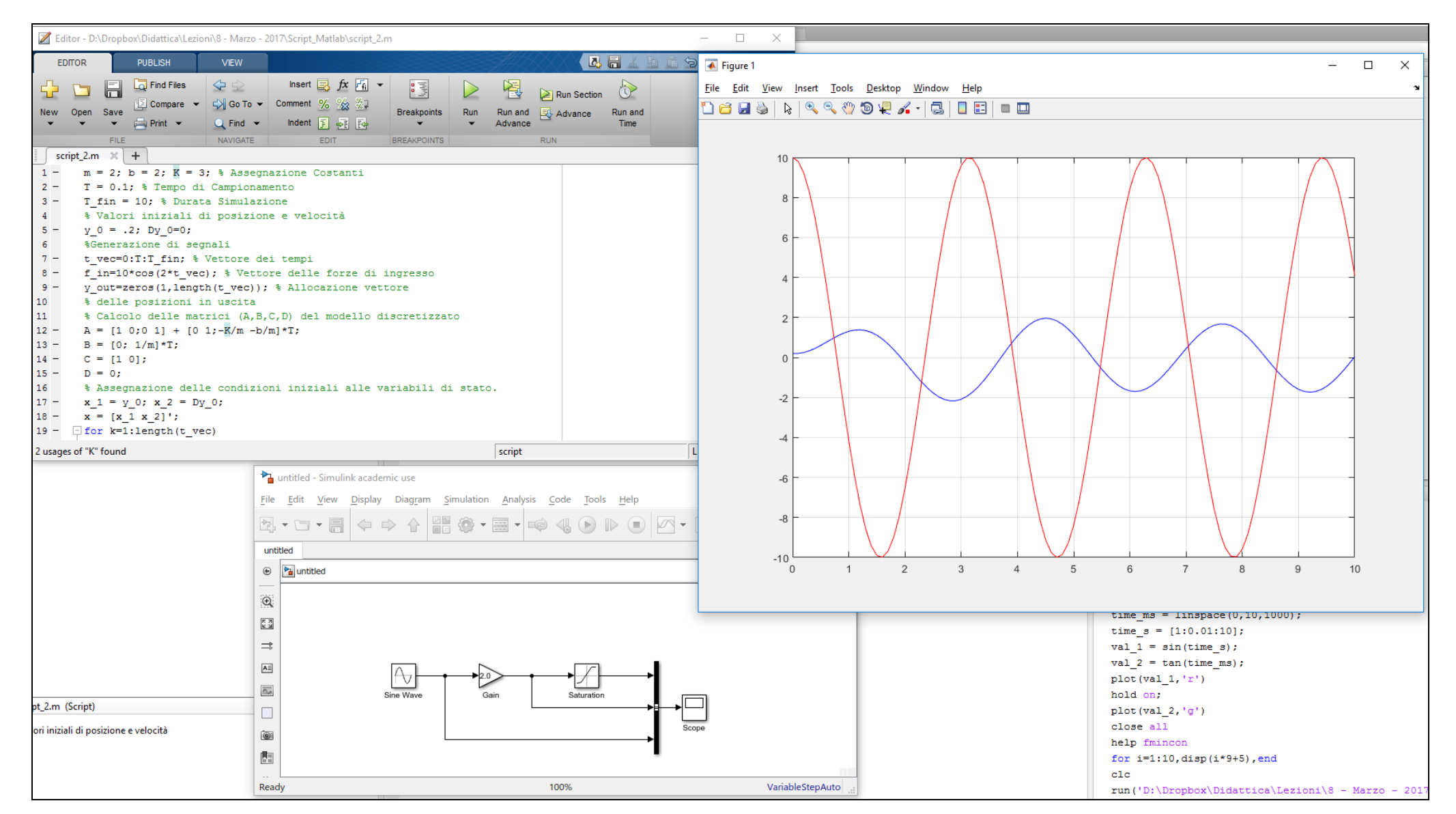

#### Interfaccia a finestre

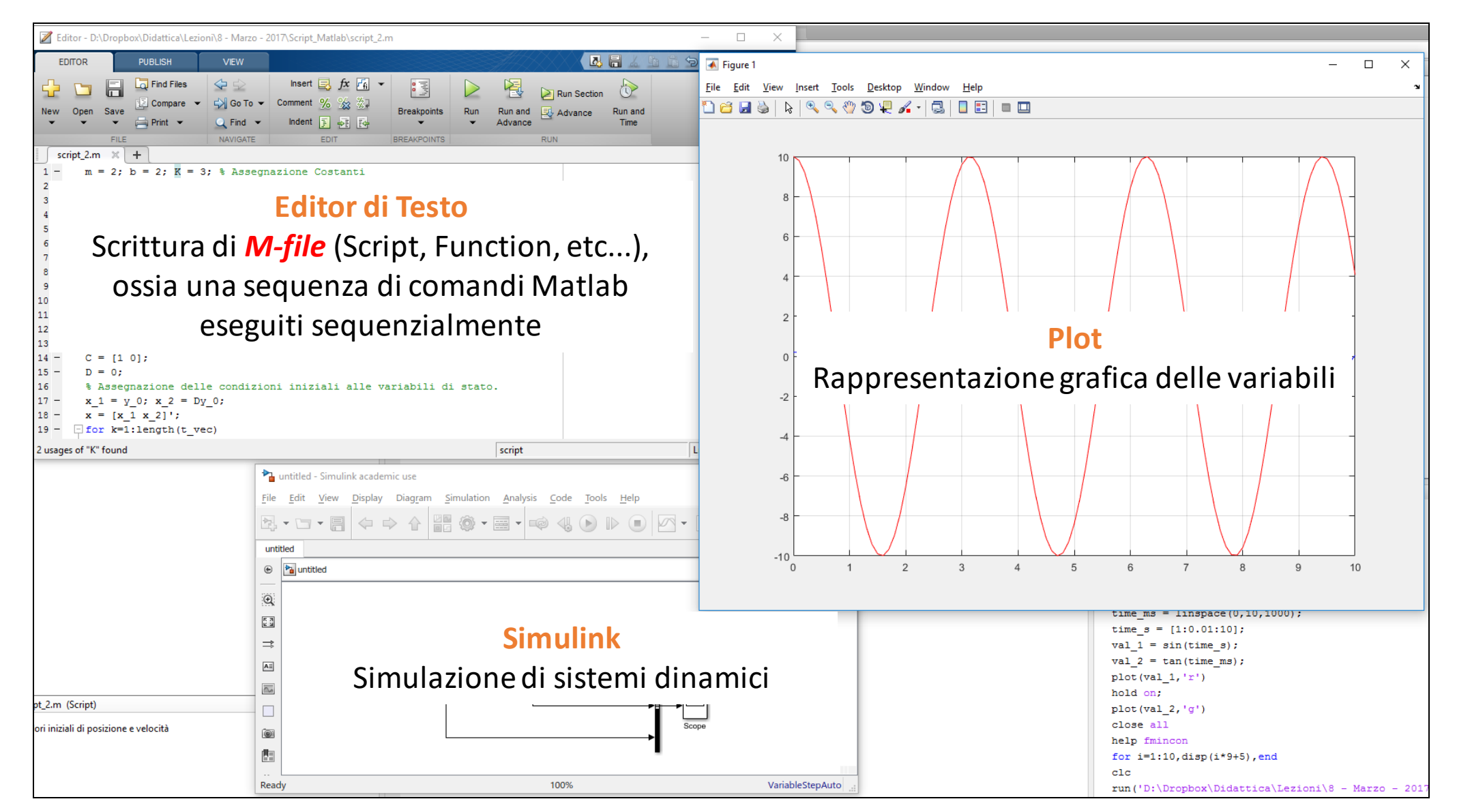

# Ľ*help*di *Matlab*

- Help in linea: è sufficiente scrivere nella Command Window "help <nome\_funzione>" per avere informazioni dettagliate sul funzionamento della funzione
- Matlab Help Window: si esegue dal menu Help e contiene informazioni su tutte le funzionalità di Matlab, Simulink e i Toolbox. L'help dettagliato è disponibile in formato Html e Pdf.

# *Matlab* come calcolatrice

- Valutare espressioni aritmetiche (tramite il prompt dei comandi)
  - Valutare  $\sqrt{2} + 4 + \sin(0.2\pi) + e^2$ >> sqrt(2) + 4 + sin(0.2\*pi) + exp(2) ans = 13.3911
- >> help elfun : lista delle funzioni matematiche elementari
- >> help elmat : lista delle funzioni elementari per la manipolazioni di matrici

#### N.B. Matlab è case-sensitive!!!

# Definizioni di Variabili

- E' possibile definire variabili ed espressioni complesse:
- >> a = 4; b = 2;

>> a\*b

ans =

8

• Per <u>cancellare una variabile</u> (es. a):

>> clear a

Per cancellare <u>TUTTE le VARIABILI</u>:

>> clearvars

Per cancellare <u>TUTTE le STRUTTURE</u> presenti nell'attuale workspace: >> clear all

# Definizioni di Variabili

Le *matrici* sono l'*elemento* di *base* in *Matlab* 

- Ogni oggetto in Matlab è trattato come una matrice (matrix)
- Gli *scalari* sono considerati *casi particolari di matrici* (matrici 1x1)
- Le *matrici colonna* (o *riga*) sono dette *vettori* (vectors)
- E' possibile definire, modificare, visualizzare e eseguire operazioni e funzioni su matrici

# II Workspace

- Ogni variabile viene conservata in memoria nel workspace
- Per workspace si intende l'insieme di tutte le variabili definite
- >> who : lista di tutte le variabili del workspace
- >> whos <nome\_variabile> : fornisce informazioni (tipo, dimensione, nome, numero di byte occupati in memoria) per la variabile specificata
- >> whos : fornisce informazioni per TUTTE le variabili del workspace

### II Workspace

- >> save <file\_name> <var1> <var2> ... <varN> : salva le variabili specificate nel file <file\_name>.mat
- >> save <file\_name> : salva TUTTE le variabili nel file <file\_name.mat>
- >> save <var1> <var2> ... <varN> : salva le variabili specificate nel file matlab.mat
- >> save : salva TUTTE le variabili nel file matlab.mat

N.B. Usando il formato riportato il file viene salvato nella cartella corrente

# II Workspace

- >> load <file\_name> : carica, nel workspace, TUTTE le variabili contenute nel file <file\_name>.mat
- >> load <file\_name> <var1> <var2> ... <varN> : carica, nel workspace, dal file <file\_name.mat> le variabili specificate

N.B. Usando il formato riportato il file deve essere presente nella cartella corrente

# Inserimento di Matrici

• Inserire una matrice 4x4

```
>> A = [16, 3, 2, 13; 5 10 11 8; 9 6 7 12; 4 15 14 1]
```

A =

| 16 | 3  | 2  | 13 |
|----|----|----|----|
| 5  | 10 | 11 | 8  |
| 9  | 6  | 7  | 12 |
| 4  | 15 | 14 | 1  |

- Matlab mostra la matrice appena inserita
- Inserendo ";" alla fine dell'istruzione, non viene visualizzato il risultato dell'istruzione a schermo
  - Utile nel caso di risultati "lunghi" (es. matrici di dimensione elevata)

#### Inserimento di Matrici

- Vettori riga: >> riga1 = [1 2 3 4] riga1 = 2 3 4 1 >> riga2 = [1, 2, 3, 4] riga2 = 2 3 4 1
- Vettori colonna:

>> colonna = [1; 2; 3; 4]

# Operazioni Matriciali

# In *Matlab* TUTTE le operazioni sono relative a matrici

- Determinante: det(A)
- Autovalori: eig(A)
- Inversa: inv(A)
- Pseudo-Inversa: pinv(A)
- Diagonale: diag(A)
- Dimensioni di A
  - Numero righe e colonne: size(A)
  - Numero righe: size(A,1)
  - Numero colonne: size(A,2)
  - Lunghezza di un VETTORE: length(b)

Alcune matrici utili...

- Matrice di uno: ones(r,c)
- Matrice di zero: zeros(r,c)
- Matrice identità: eye(n)
- Matrice vuota: X = []

# Operazioni Matriciali

- Operatori fondamentali:
  - + : addizione
  - : sottrazione
  - \* : moltiplicazione
  - / : divisione a *destra*
  - \ : divisione a *sinistra*
  - ^ : elevamento a potenza
  - ': trasposizione

# Accedere agli Elementi di una Matrice

| Singolo elemen | to |                              |                    | ~ -         |       |    |    |
|----------------|----|------------------------------|--------------------|-------------|-------|----|----|
|                | •  | Selezionare la prima riga    |                    | 16          | 3     | 2  | 13 |
| >> A(1,2)      | >  | >> A(1, :)                   |                    | 5           | 10    | 11 | 8  |
| 3              | ć  | ans =                        |                    | 9           | 6     | 7  | 12 |
| >> A(end,end)  | -  | 16 3 2 13                    |                    | 4           | 15    | 14 | 1  |
| 1              |    | Selezionare la prima colonna |                    |             |       |    |    |
| Sottomatrice   |    | >> A(:.1)'                   |                    |             |       |    |    |
| >> A(1:3, 2:4) | 6  | ans =                        | Sottomatrici (es   | с 2° – 4° і | riga) |    |    |
| ans =          |    | 16 5 9 4                     | >> A([2,4],:)      | 5.2 C + 1   | iguj  |    |    |
| 3 2            | 13 |                              | ans =              | 0           |       |    |    |
| 10 11          | 8  |                              | 5 10 11<br>4 15 14 | 8           |       |    |    |
| 6 7            | 12 |                              | . 10 11            | -           |       |    |    |

- Per accedere a intere righe (colonne) di una matrice, si usa il wildcard ":"
- Per accedere all'ultimo elemento di una matrice si usa il wildcard "end"

#### Operazioni Matriciali: Addizione e Sottrazione

- Per sommare due matrici di *uguali dimensioni* A e B e mettere il risultato in una terza matrice C basta scrivere
   > C = A + B;
- Non è possibile sommare matrici di dimensioni diverse.
- Quanto detto vale anche per l'operazione di *sottrazione*
- Le operazioni di addizione e sottrazione sono eseguite *elemento*

$$\begin{bmatrix} 2 & 5 \\ 7 & 9 \end{bmatrix} + \begin{bmatrix} 1 & 6 \\ 2 & 3 \end{bmatrix} = \begin{bmatrix} 3 & 11 \\ 9 & 12 \end{bmatrix}$$

# Operazioni Matriciali: *Moltiplicazione*

• La moltiplicazione tra due matrici è intesa *righe per colonne*.

$$A[m * n] * B[n * p] = C[m * p]$$

$$A[m * n] * B[q * p] = error$$

 La moltiplicazione di una matrice per uno scalare è sempre possibile ed è commutativa

# Operazioni Matriciali: *Divisione*

 L'operatore "/" consente di moltiplicare a *destra* una matrice *per la matrice inversa* di un'altra matrice

A/B == A\*inv(B)

• L'operatore "\" consente di moltiplicare a *sinistra* una matrice *per la matrice inversa* di un'altra matrice

A = inv(A) B

 La divisione di una matrice per uno scalare è possibile solo tramite l'uso dell'operatore "/" e ponendo lo scalare come elemento a destra dell'operatore "/". Tale operazione corrisponde alla moltiplicazione della matrice per l'inverso dello scalare

A/3 == A 
$$*\frac{1}{3}$$

# Operazioni Matriciali: *Elevamento a Potenza*

- L'operatore di elevamento a potenza "^" può essere utilizzato in due modi
  - La matrice A è *quadrata*

 $B = A^n$ 

ottenendo così la moltiplicazione di A per se stessa n volte

• A è una matrice *qualsiasi* di dimensione m\*n

 $B = A.^n$ 

ottenendo l'elevazione a potenza n-essima dei singoli elementi di A

 $b_{ij} = a_{ij}^n$ 

#### Operazioni Matriciali: *Trasposizione*

 L'operatore "" consente di calcolare la trasposta di una generica matrice A di dimensione m\*n

 $A = \begin{bmatrix} 1 & 2 & 3 \\ 4 & 5 & 6 \end{bmatrix}$  $B = A' = \begin{bmatrix} 1 & 4 \\ 2 & 5 \\ 3 & 6 \end{bmatrix}$ 

# Operazioni Matriciali vs Operazioni Elemento per Elemento

Anteponendo il punto "." agli operatori "\*", "/" e "^" l'operazione viene eseguita fra i singoli elementi delle matrici.

#### N.B. Ci deve essere coerenza fra le dimensioni delle matrici

A[m\*n] .\* B[m\*n] = C[m\*n] dove  $c_{ij} = a_{ij} * b_{ij}$ 

A[m\*n] .\* B[q\*p] = error

# Operazioni Matriciali vs Operazioni Elemento per Elemento

>> A = [1, 2; 3, 4];

#### **Operazione Matriciale**

>> A\*A ans = 7 10 15 22 **Operazione Elemento per Elemento** 

>> A.\*A ans = 1 4 9 16

### I Vettori

I vettori hanno due funzioni fondamentali in Matlab:

- Rappresentazione dei polinomi (un polinomio è descritto dal vettore dei suoi elementi)
- Rappresentazione di segnali (un segnale è rappresentato mediante la sequenza dei valori che assume in un insieme di istanti di tempo, quindi mediante vettore)

# I Vettori

E' possibile definire dei vettori con numeri a intervalli regolari

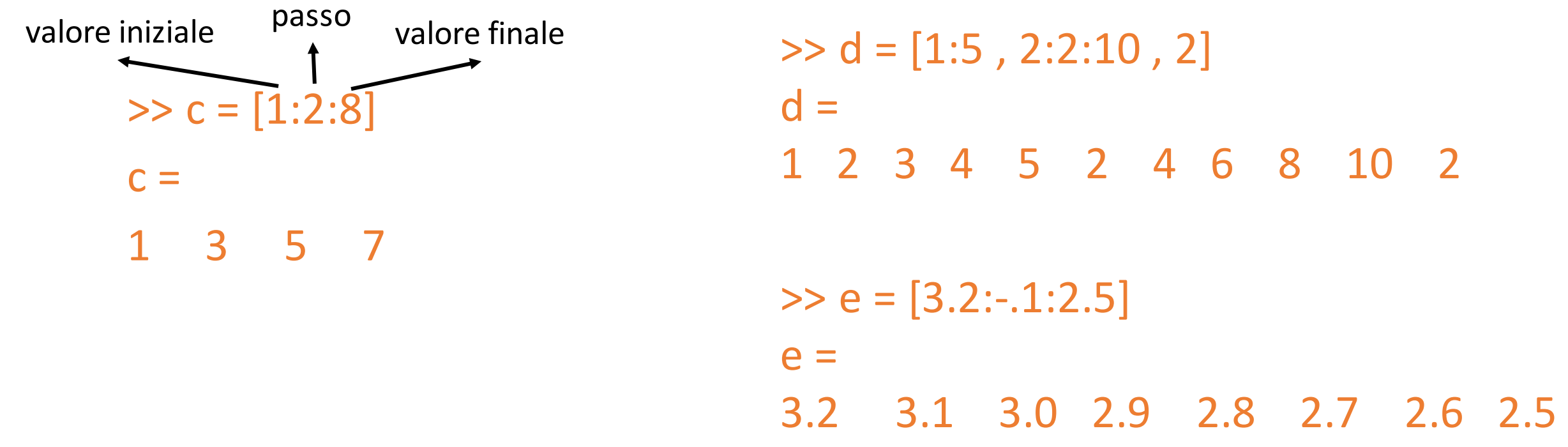

Utile per

- la selezione degli elementi di una matrice
- la generazione di vettori "temporali" equispaziati

## M-file

- *Matlab* è un linguaggio di programmazione e un ambiente di calcolo interattivo
- M-file: file contenente codice Matlab
- Vengono scritti mediante un qualsiasi editor di testo ed eseguiti chiamandoli dalla linea di comando. In *Matlab* è disponibile un editor di testo interno (*Edit*)
- 2 tipi di M-file: *script* e *function*

# Script e Function

- Gli *script* vengono utilizzati per automatizzare le sequenze di comandi
  - Quando viene eseguito uno script, l'esecuzione dei comandi è del tutto equivalente alla scrittura del codice con la tastiera nella *Command Window* 
    - Vengono utilizzati per evitare di riscrivere la stessa sequenza di comandi ripetutamene
  - Non hanno argomenti di input e output, tutte le variabili sono *globali* (salvate nel workspace)
- Le *function* si usano per estendere le funzionalità di *Matlab* 
  - Normalmente generano una o più uscite (matriciali) dipendenti dai parametri in ingresso
  - Le variabili sono locali alla funzione

# function [output] = nome\_function(input) istruzioni;

• Il nome del file in cui viene salvata la funzione deve essere uguale a <nome\_function>

Esistono molti comandi che consentono di controllare il flusso di esecuzione del nostro script (function)

for index = values statements end for i = [1:10] a = i + 10; b = i - 10; disp(a); disp (b); end

Esistono molti comandi che consentono di controllare il flusso di esecuzione del nostro script (function)

while expression statements end

n = 10; while n>0 disp(n); n = n - 1; end

Esistono molti comandi che consentono di controllare il flusso di esecuzione del nostro script (function)

if expression statements elseif expression statements else statements end Esistono molti comandi che consentono di controllare il flusso di esecuzione del nostro script (function) n = input('Enter a number: ');

switch switch\_expression case case\_expression statements case case\_expression statements . . . otherwise statements end

switch n case -1 disp('negative one'); case 0 disp('zero'); case 1 disp('positive one'); otherwise disp('other value'); end

- I grafici vengono visualizzati in *figure*
- Il comando di base per la grafica è plot(y) - visualizza gli elementi del vettore y rispetto agli indici del vettore stesso plot(x,y) – visualizza il vettore y vs. il vettore x
- E' possibile modificare in modo interattivo l'aspetto dei grafici
  - mediante il *Plot Editing Mode*
  - mediante riga di comando con opportune istruzioni

- I grafici vengono visualizzati in *figure*
- Il comando di base pe plot(y) - visualizza gli ( vettore stesso plot(x,y) – visualizza il
- E' possibile modificare
  - mediante il **Plot Ec**
  - mediante riga di co

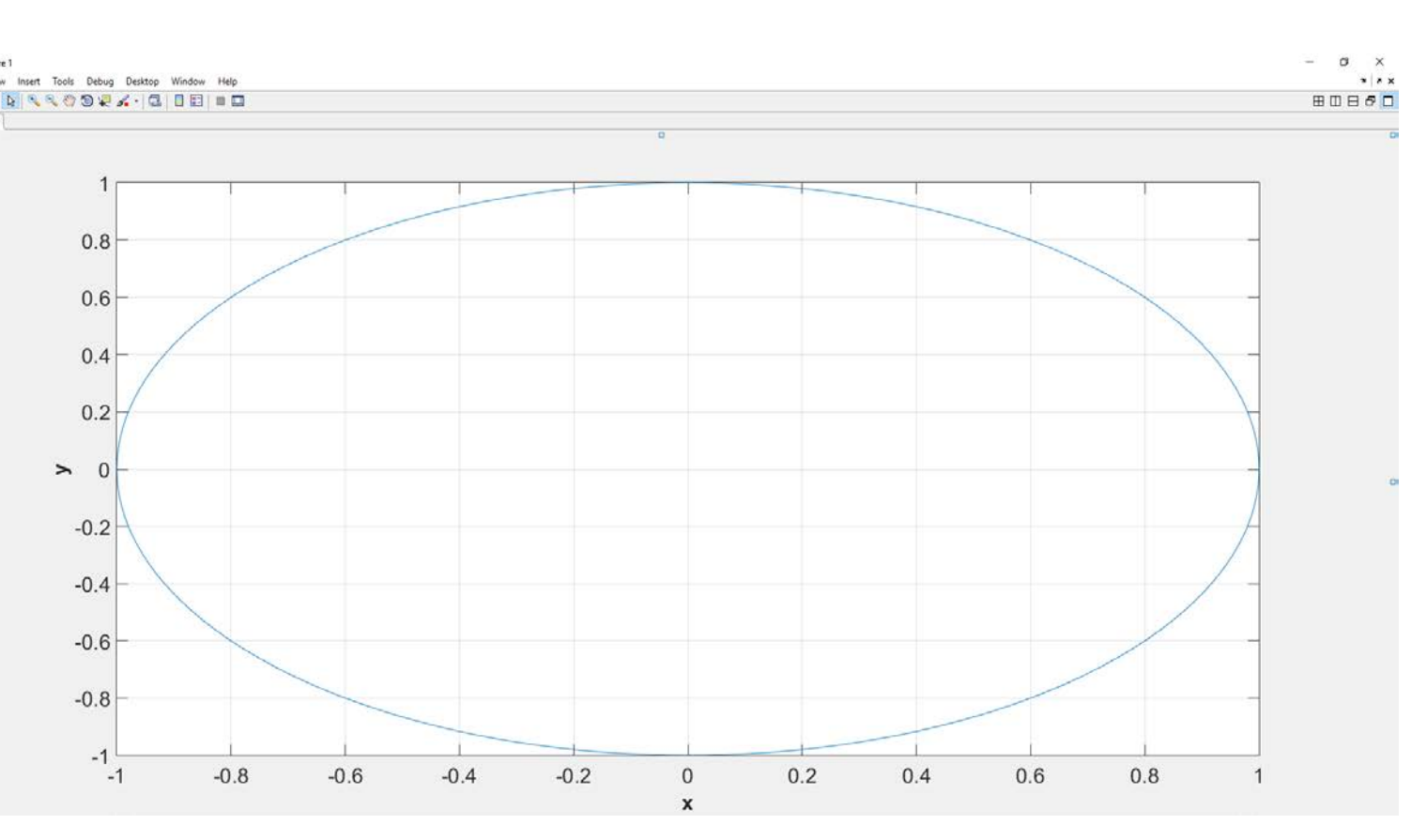

 Per visualizzare una qualsiasi funzione y = f(x) in Matlab, è SEMPRE necessario creare i vettori x e y nel dominio di interesse

```
% un oscillatore armonico
t=[0:pi/100:2*pi]; % t=[0:2*pi];
x=cos(t);
y=sin(t);
plot(x,y);
```

• E' importante selezionare la "risoluzione" lungo l'asse x sufficientemente elevata

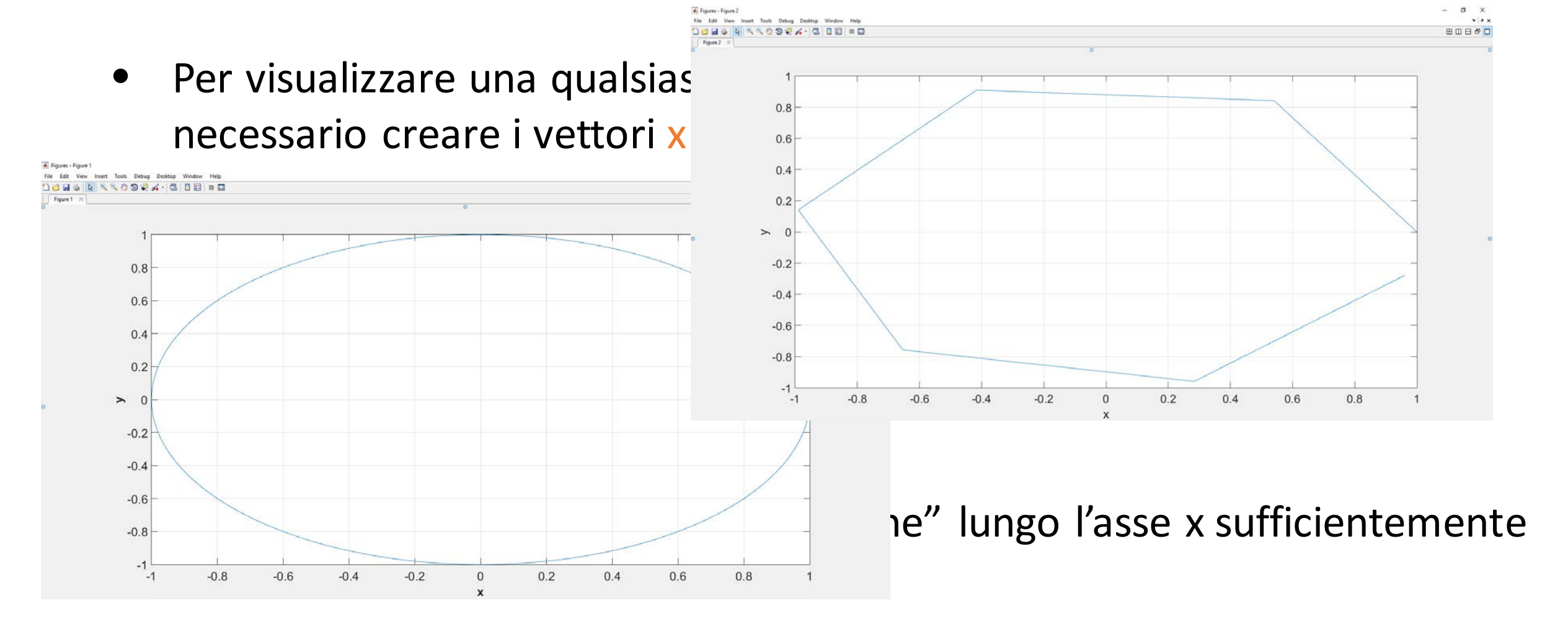

• figure(n) specifica su quale figura lavorare

t = [0:pi/100:2\*pi]; x1 = cos(t);x1 = cos(t);y1 = sin(t);y1 = sin(t);t = [0:2\*pi]; t = [0:2\*pi];  $x^2 = cos(t);$  $x^2 = cos(t);$  $y^2 = sin(t);$  $y^2 = sin(t);$ figure(1) figure(1) plot(x1,y1) plot(x1,y1) figure(2) plot(x2,y2) plot(x2,y2)

```
t = [0:pi/100:2*pi];
                             t = [0:pi/100:2*pi];
                             x1 = cos(t);
                            y1 = sin(t);
                             t = [0:2*pi];
                             x^2 = cos(t);
                              y_2 = sin(t);
                              figure(1)
                              hold on
                              plot(x1,y1)
                              plot(x2,y2)
```

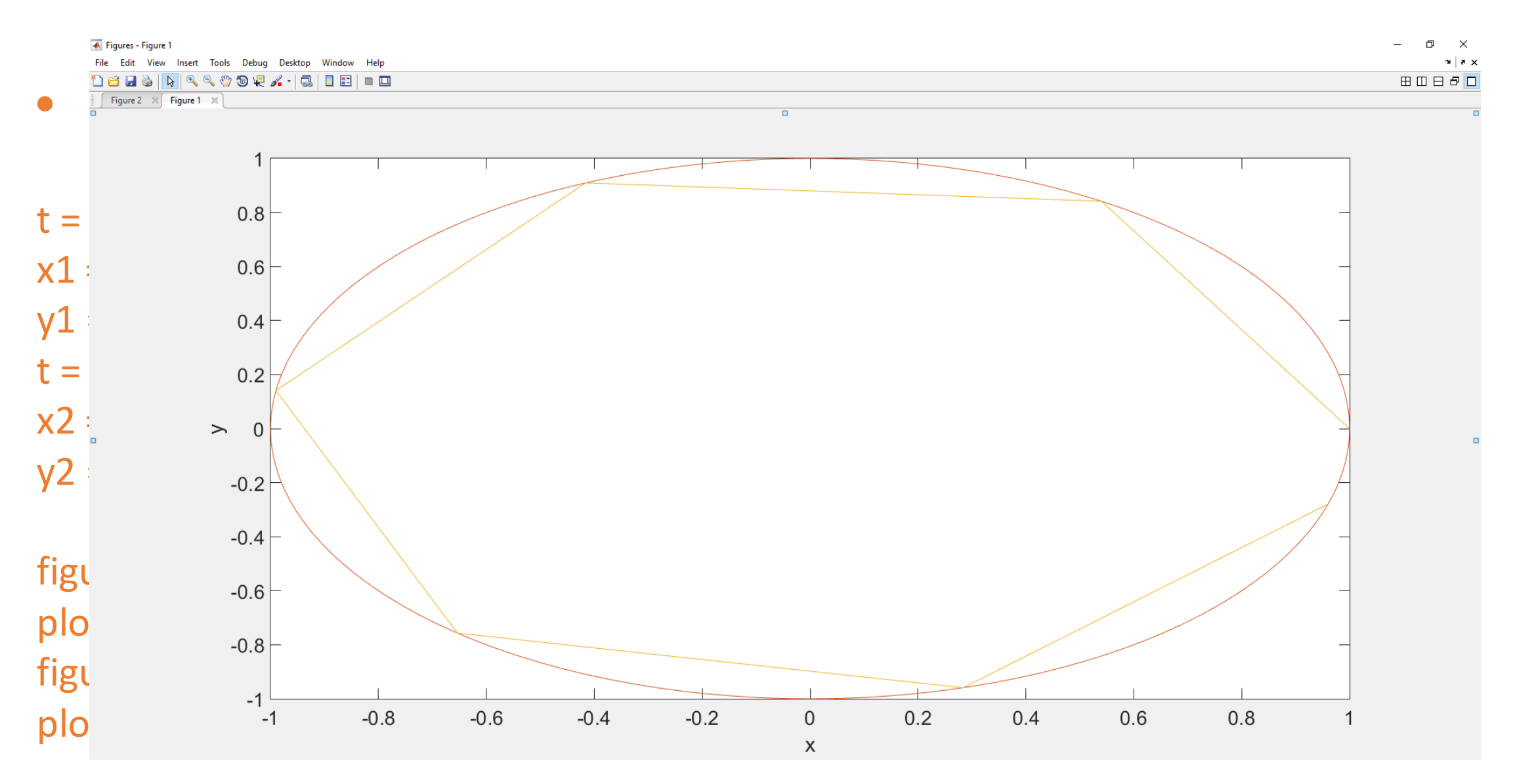

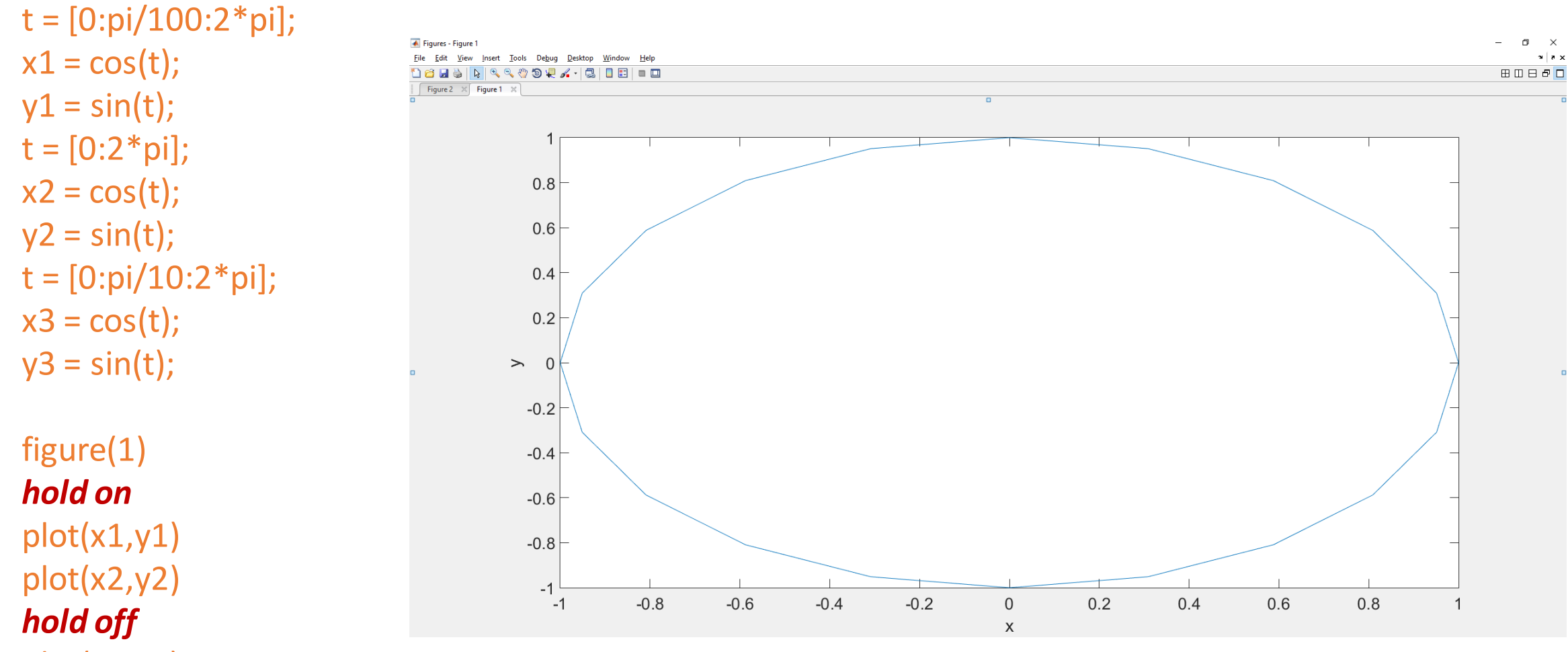

plot(x3,y3)

Una variante all'utilizzo del comando hold on è l'utilizzo del comando plot secondo la struttura *plot(x1,y1,x2,y2,...)* 

t = [0:pi/100:2\*pi]; x1 = cos(t); y1 = sin(t); t = [0:2\*pi]; x2 = cos(t); y2 = sin(t); figure(1)

plot(x1,y1,x2,y2)

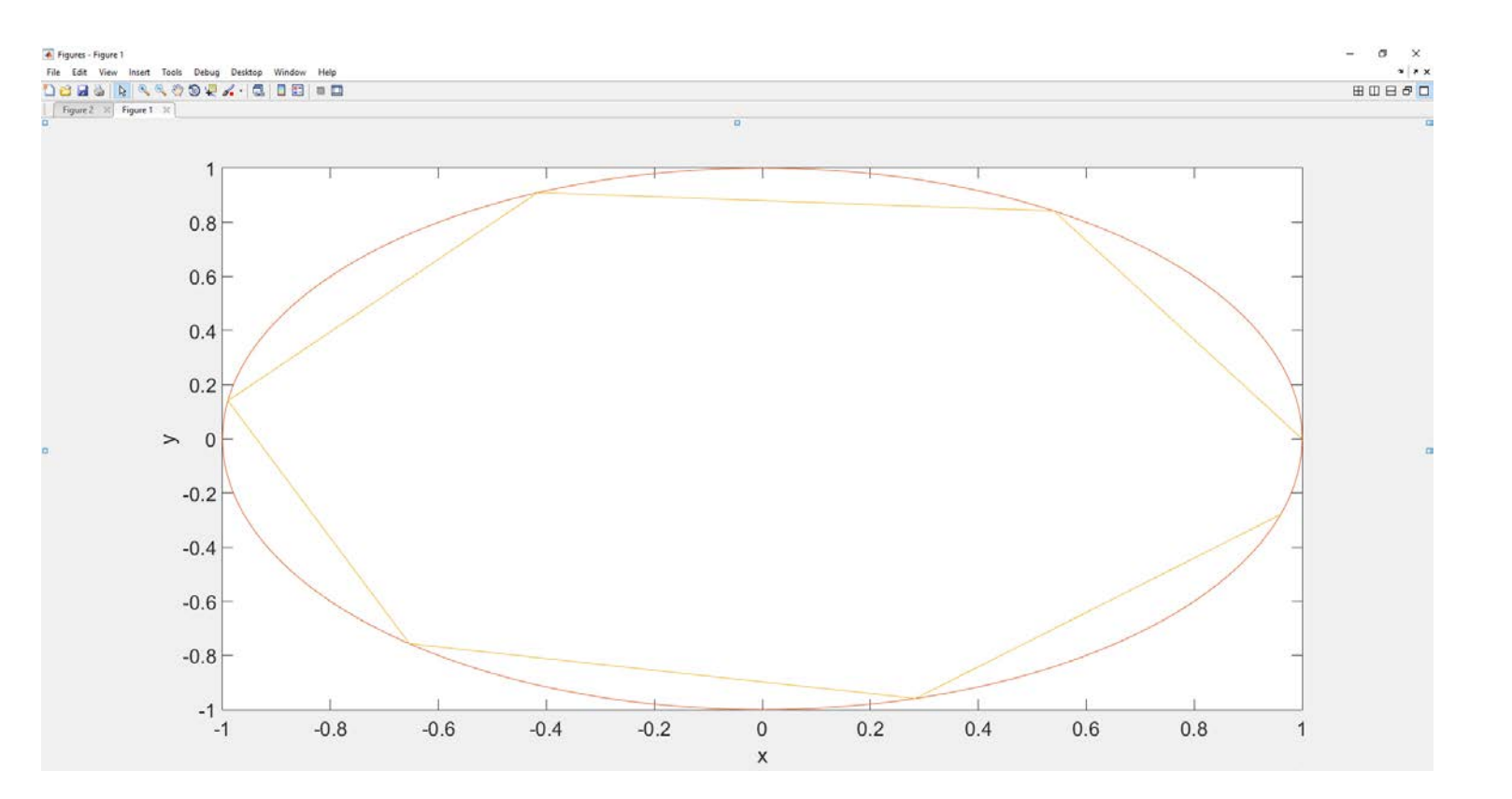

- axis ( [XMIN XMAX YMIN YMAX] ) imposta la scala degli assi
- grid on abilita la griglia
- title inserisce il titolo
- xlabel, ylabel inserisce le etichette negli assi, ad esempio per specificare le unità di misura e/o il nome della variabile utilizzata
- legend inserisce la legenda

t = [0:pi/100:2\*pi]; x1 = cos(t); y1 = sin(t);

figure(1) plot(x1,y1) axis([-0.5 0.8 0 1]) grid on title plot1 xlabel x ylabel y legend

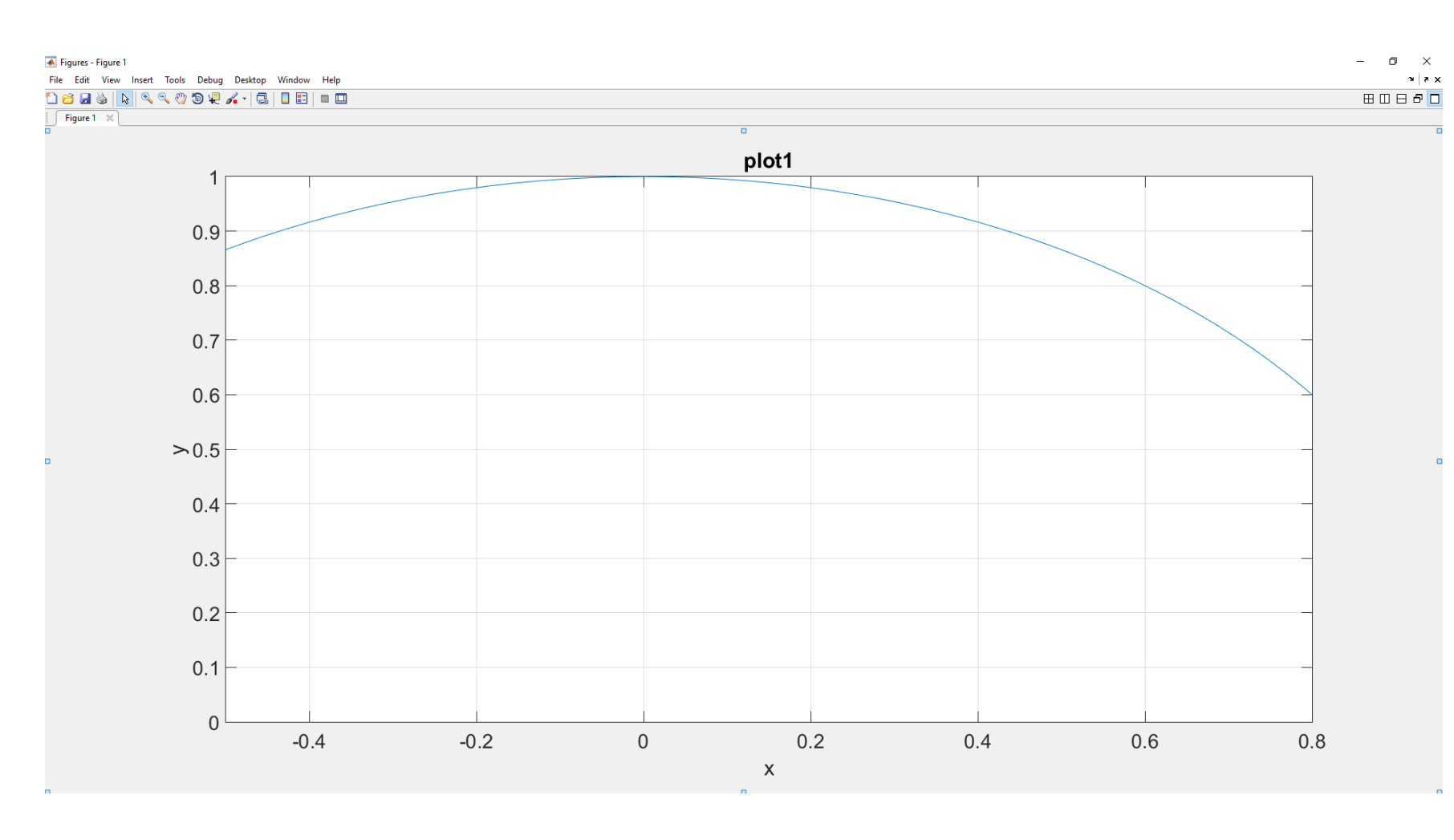

Tramite il comando plot è possibile modificare vari aspetti del nostro grafico, quali:

- tipo di linea
- spessore della linea
- colore della linea
- tipo di marker
- dimensione dei marker
- colore dei marker

- plot(x1,y1,'r')
- plot(x1,y1,'g','LineWidth',5)
- plot(x1,y1,'r--')
- plot(x1,y1,'b\*')
- plot(x1,y1,'b\*','MarkerSize',10)

plot(x1,y1,'r')

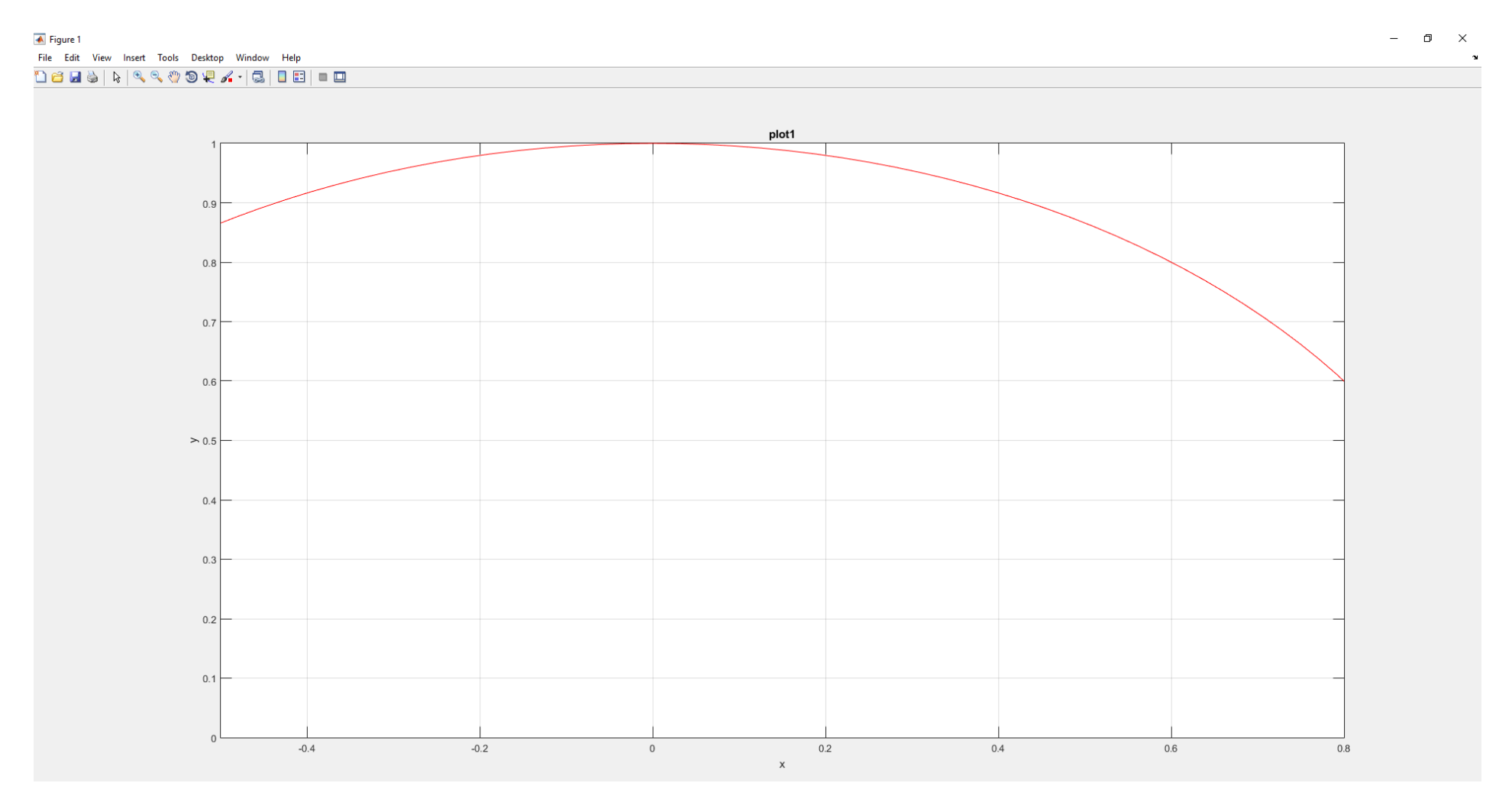

#### plot(x1,y1,'g','LineWidth',5)

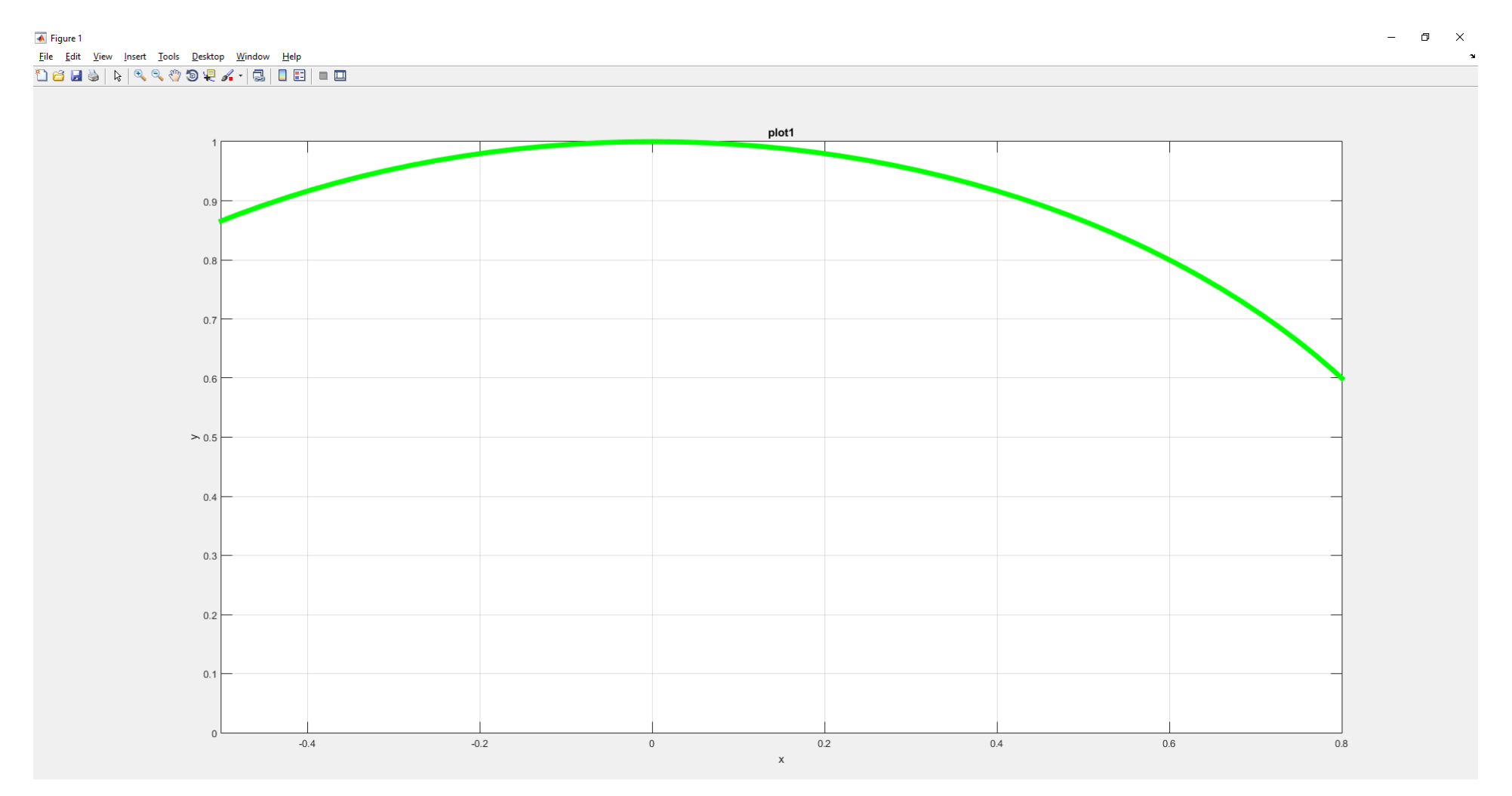

plot(x1,y1,'r--')

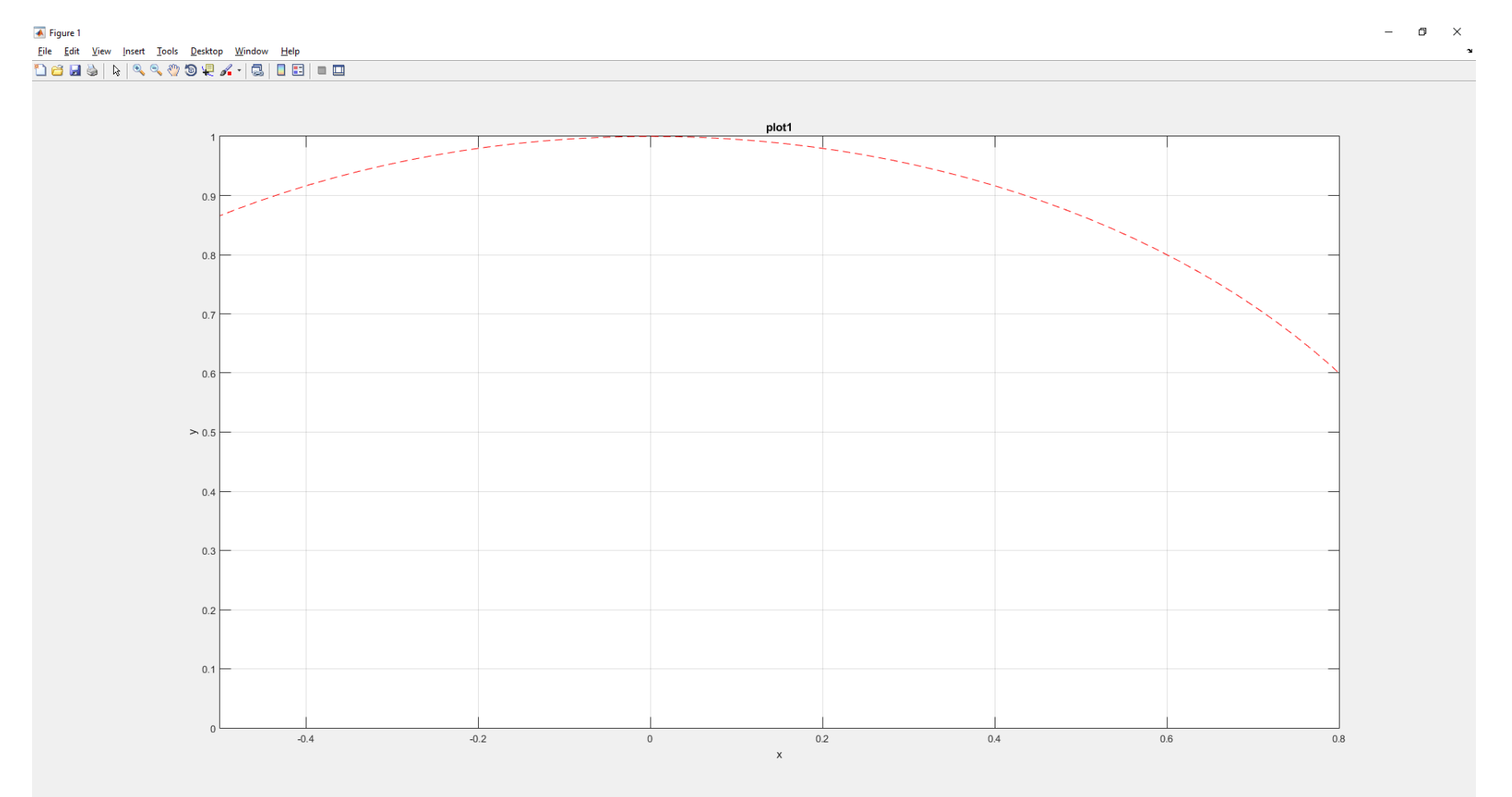

#### plot(x1,y1,'b\*')

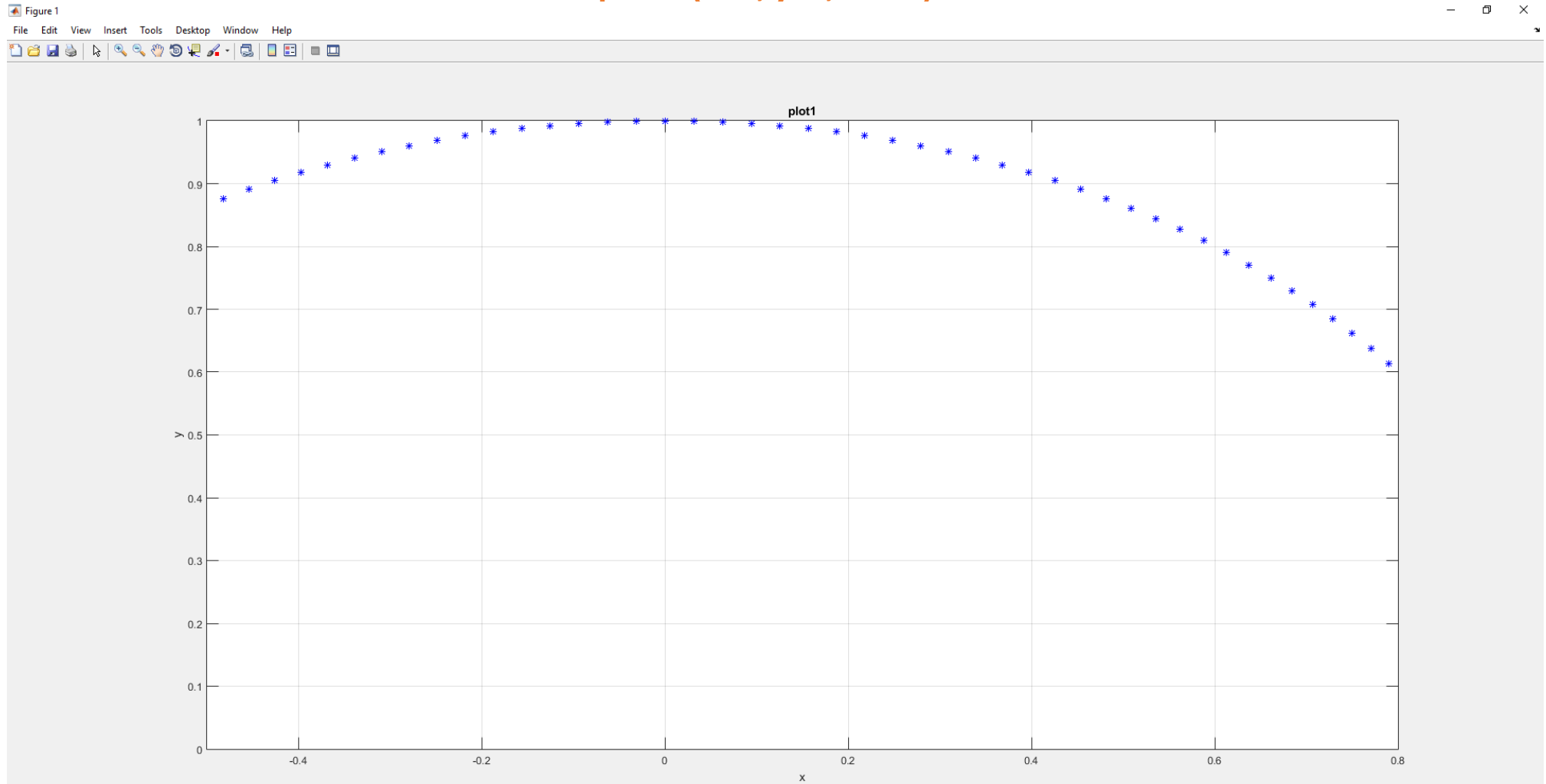

#### plot(x1,y1,'b\*','MarkerSize',10)

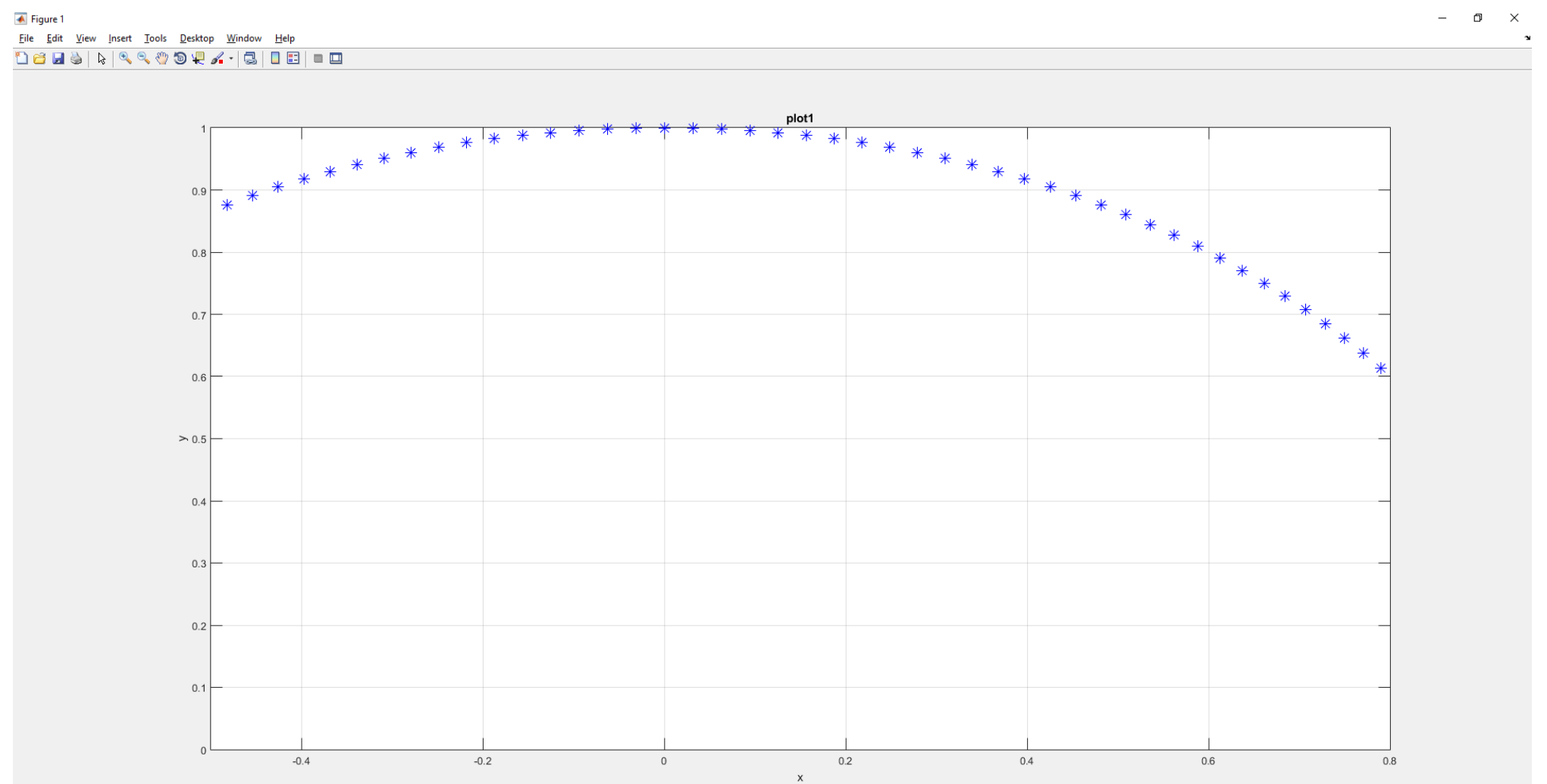

# La Grafica in *Matlab*: Plot Editing Mode

Interfaccia user-friendly interattiva per modificare le proprietà delle figure, delle linee, etc...

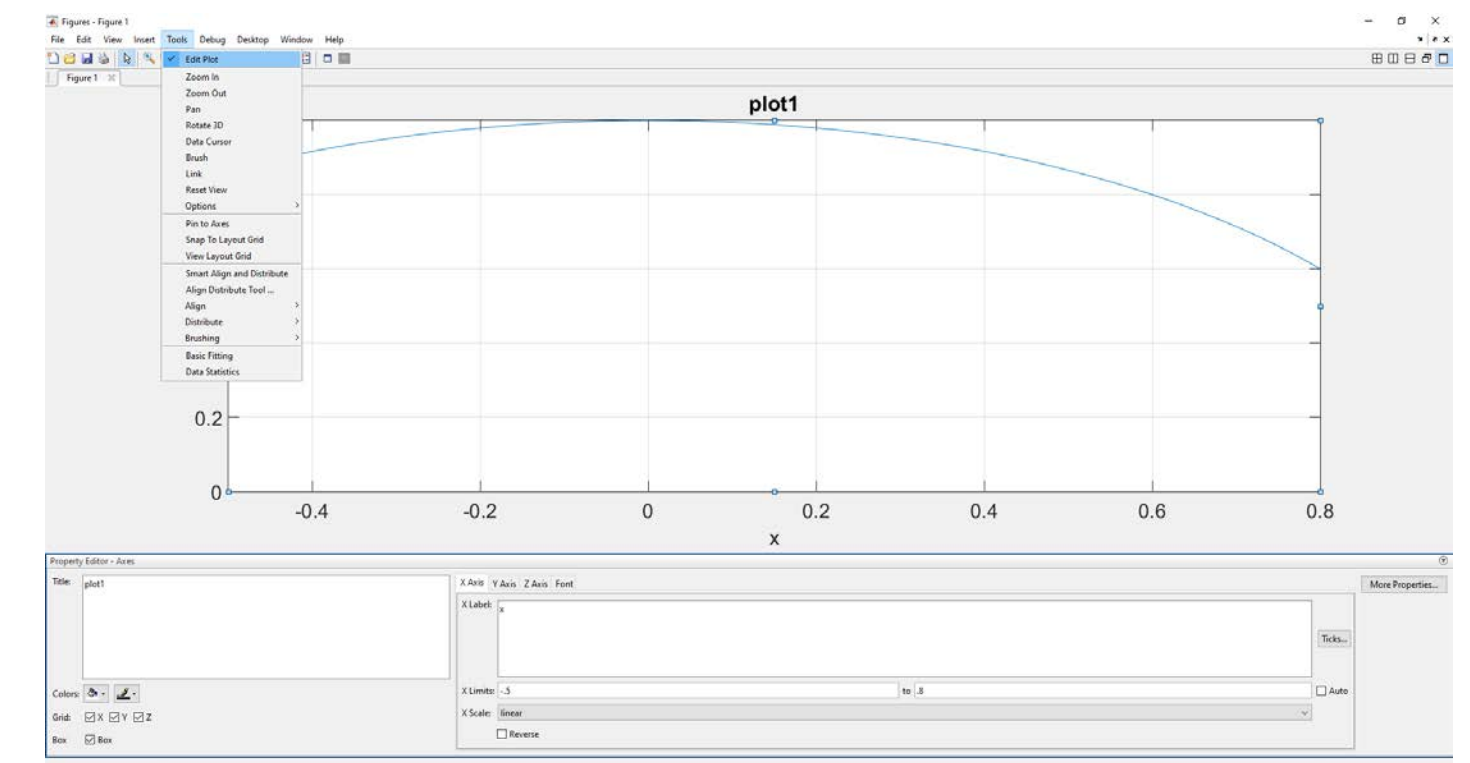

Menu "Tools  $\rightarrow$  Edit Plot  $\rightarrow$  Doppio click sulla figura"

### La Grafica in *Matlab*: Plot Editing Mode

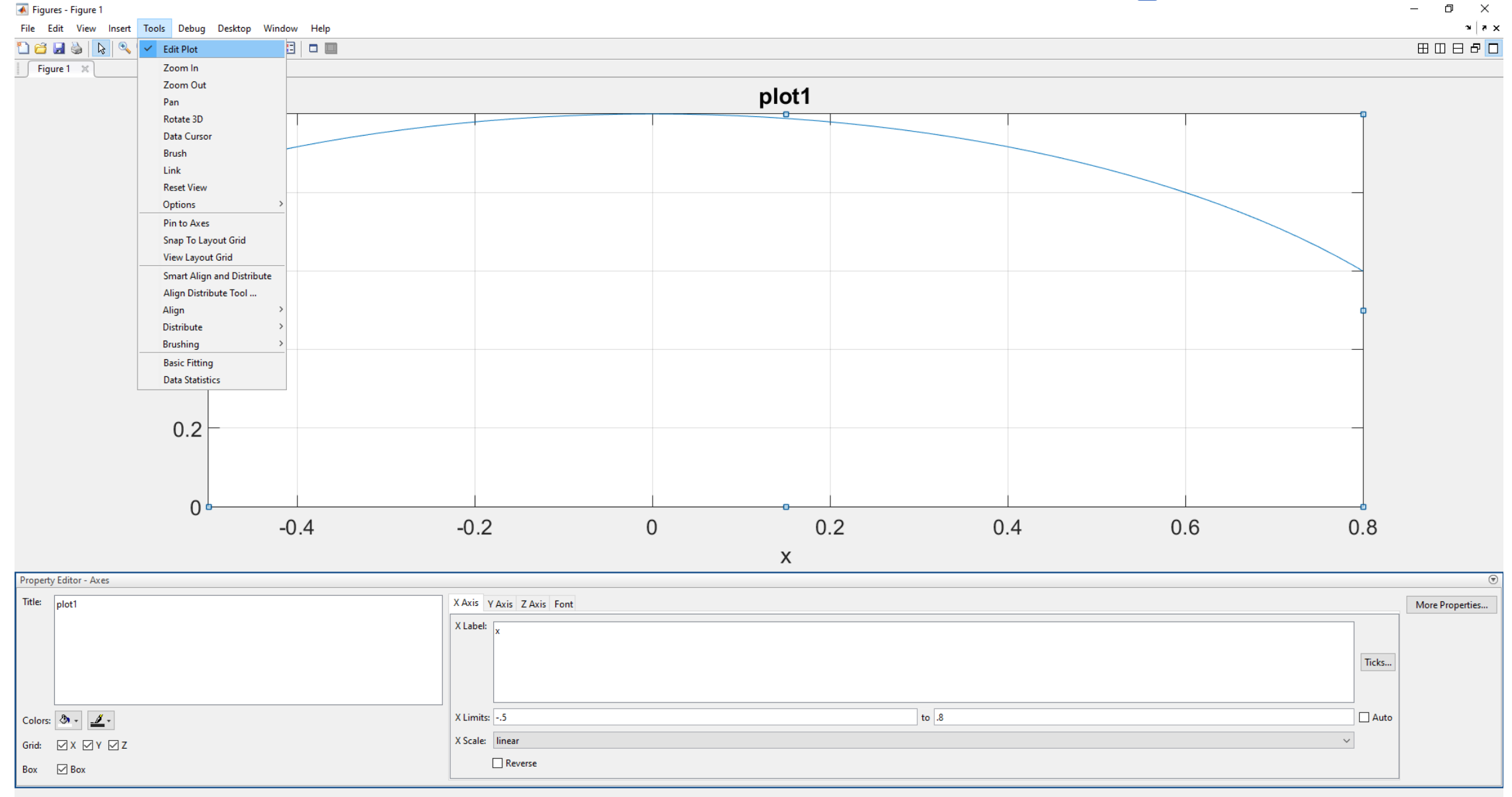

# La Grafica in Matlab: Esportare i Grafici

#### 承 Figures - Figure 1

| File | Edit      | View    | Insert | Tools  | D  |
|------|-----------|---------|--------|--------|----|
|      | New       |         |        | >      | Ð  |
|      | Open      |         |        | Ctrl+0 |    |
|      | Close     |         |        | Ctrl+W |    |
|      | Save      |         |        | Ctrl+S |    |
|      | Save As   |         |        |        |    |
|      | Generat   | e Code  |        |        |    |
|      | Import [  | Data    |        |        |    |
|      | Save Wo   | orkspac | e As   |        |    |
|      | Preferen  | ices    |        |        | 0  |
|      | Export S  | etup    |        |        | Ĩ  |
|      | Print Pre | eview   |        |        |    |
|      | Print     |         |        | Ctrl+P |    |
|      | Exit MA   | TLAB    |        | Ctrl+Q | h  |
|      |           |         |        |        | 11 |

| →           • ↑ ↑ ↑ ↑ ↑ ↑ ↑ ↑ ↑ ↑ ↑ ↑ ↑ ↑ ↑                                                                                                    | → <ul> <li>This PC &gt; Desktop &gt;</li> </ul> rganize <li>New folder</li> Ame   Date modified   Type   Size     Name   Date modified   Type   Size     Search Destop   Or/03/2017 08:48   File folder     Search Destop     Name   Downloads   →   Douments   →   Pictures   →   Dropbox   OneDrive   This PC   Network                                                                                                    |     |
|----------------------------------------------------------------------------------------------------|----------------------------------------------------------------------------------------------------|-----|
| rganize ▼ New folder  Quick access Desktop Downloads Documents Prictures Prictures Prictures This PC Network  File name Portable Network Graphics file (*,png) Portable Network Graphics file (*,png) Portable Network Graphics file (*,png) Portable Network Graphics file (*,png) Portable Network Graphics file (*,png) Portable Network Graphics file (*,png) Portable Network Graphics file (*,png) Portable Network Graphics file (*,png) Portable Network (*,pgn) Portable Network (*,pgn) Portable Network (*,pgn) Portable Network (*,pgn) Portable Network (*,pgn) Portable Network (*,pgn) Portable Network (*,pgn) Portable Network (*,pgn) Portable Network (*,pgn) Portable Network (*,pgn) Portable Network (*,pgn) Portable Network (*,pgn) Portable Network (*,pgn) Portable Network file (*,png) Portable Network file (*,png) Portable Network (*,pgn) Portable Network (*,pgn) Portable Network file (*,pgn) Portable Network file (*,pgn) Portable Network file (*,pgn) Portable Network file (*,pgn) Portable Network file (*,pgn) Portable Network file (*,pgn) Portable Network (*,pgn) Portable Network file (*,pgn) Portable Network file (*,pgn) Portable Network Network file (*,pgn) Porta | rganize Vew folder          Name       Date modified       Type       Size         Quick access       8 - Marzo - 2017       07/03/2017 08:48       File folder         Downloads       8 - Marzo - 2017       07/03/2017 08:48       File folder         Pictures       8       - Marzo - 2017       07/03/2017 08:48       File folder         Pictures       8       - Marzo - 2017       07/03/2017 08:48       File folder         Pictures       9       OneDrive                                                                                                    | top |
| Quick access   Desktop   Downloads   Downloads   Downloads   Downloads   Downloads   Downloads   Downloads   Pictures   Videos   OneDrive   This PC   Network     File name:   untitled.png   Potable Network Graphics file (".png)   Potable Network Graphics file (".png)   Bitmap file (".bmp)   Enhanced metrifile (".emf)   Pefici mage (".jpg)   MATLAB Figure (".fig)   Potable Network (".emf)   Potable Network (".emf) </th <th>Quick access   Desktop   Downloads   Douments   Pictures   Videos   OneDrive   This PC   Name   Date modified   Type   Size   Size Size &lt;</th> <th>:</th>                                                                   | Quick access   Desktop   Downloads   Douments   Pictures   Videos   OneDrive   This PC   Name   Date modified   Type   Size   Size Size < | :   |
| Outratices       B - Marzo - 2017       07/03/2017 08:48       File folder         Desktop       File folder       File folder         Downloads       File folder       File folder         Pictures       File       File folder         OneDrive       File name       untitled.png         This PC       File name       Potable Network Graphics file (".png)         Potable Network Graphics file (".png)       Potable Network Graphics file (".png)         Potable Network Graphics file (".png)       Potable Network Graphics file (".png)         Pictable Network Graphics file (".png)       Potable Network Graphics file (".png)         Potable Network Graphics file (".png)       Potable Network Graphics file (".png)         Potable Network Graphics file (".png)       Potable Network Graphics file (".png)         Potable Network Graphics file (".png)       Potable Network Graphics file (".png)         Potable Network Graphics file (".png)       Potable Network Graphics file (".png)         Potable Network State if (".png)       Potable Network (".png)         Potable Network (".png)       Potable Network (".png)         Potable Network (".png)       Potable Network (".png)         Potable Network (".png)       Potable Network (".png)         Potable Network (".png)       Potable Network (".png)         Potable N                                                                                                    | Culick access   Desktop   Downloads   Downloads   Documents   Pictures   Videos   Dropbox   OneDrive   This PC   Network                                                                                                    |     |
| ■ Downloads       #         ■ Documents       #         ■ Dictures       #         ■ Videos       #         ■ Videos       #         ■ Dropbox       #         ■ OneDrive       #         ■ This PC       #         ■ Network       #         ■ Portable Network Graphics file (*.png)         ■ Portable Network Graphics file (*.png)         ■ Portable Network Graphics file (*.png)         ■ Portable Network Graphics file (*.png)         ■ Portable Rigue (*.fig)         ■ Portable Rigue (*.fig)         ■ Portable Rigue (*.fig)         ■ Portable Rigue (*.fig)         ■ Portable Rigue (*.fig)         ■ Portable Rigue (*.fig)         ■ Portable Rigue (*.fig)         ■ Portable Briver file (*.png)         ■ Portable Briver file (*.png)         ■ Portable Briver (*.fig)         ■ Portable Briver (*.fig)         ■ Portable Briver format (*.pdf)         ■ Portable Briver format (*.pdf)         ■ Portable Briver (*.pgm)         ■ Portable Briver (*.pgm)         ■ Portable Briver (*.pgm)         ■ Portable Briver (*.pgm)         ■ Portable Briver (*.pgm)         ■ Portable Briver (*.pdf)         ■ Po                                                                                                    | <ul> <li>Desktöp</li> <li>Downloads</li> <li>Documents</li> <li>Pictures</li> <li>Videos</li> <li>Dropbox</li> <li>OneDrive</li> <li>This PC</li> <li>Network</li> </ul>                                                                                                    |     |
| ▼ Downloads       *         B Documents       *         ■ Pictures       *         ■ Videos       *         ● Oropbox       *         ● OneDrive       *         ■ This PC       *         ● Network       *         ■ Videos       *         ■ This PC       *         ● Network       *         ■ Bitmap file (*,png)         ● Dotable Network Graphics file (*,png)         ● Dotable Network Graphics file (*,png)         ■ Bitmap file (*,enn)         ■ PS file (*,eps)         Enhanced metafile (*,ennf)         ■ PG table Situage file (*,epn)         ■ Dotable Network Graphics file (*,png)         ■ Ontable Network Graphics file (*,png)         ■ Dotable Network Graphics file (*,png)         ■ Dotable Situage file (*,epn)         ■ Portable Situage file (*,png)         ■ Portable Bitmap file (*,png)         ■ Portable Bitmap file (*,png)         ■ Portable Bitmap file (*,png)         ■ Portable Bitmap file (*,png)         ■ Portable Bitmap file (*,png)         ■ Portable Bitmap file (*,png)         ■ Portable Bitmap file (*,png)         ■ Portable Bitmap file (*,png)         ■ Portable Bitmap file (*,p                                                                                                    | <ul> <li>Downloads</li> <li>Documents</li> <li>Pictures</li> <li>Videos</li> <li>Dropbox</li> <li>OneDrive</li> <li>This PC</li> <li>Network</li> </ul>                                                                                                    |     |
| Image: Documents       Image: Documents         Image: Pictures       Image: Documents         Image: Videos       Image: Documents         Image: Documents       Image: Documents         Image: Documents       Image: Documents         Image: Documents       Image: Documents         Image: Documents       Image: Documents         Image: Documents       Image: Documents         Image: Documents       Image: Documents         Image: Documents       Image: Documents         Image: Documents       Portable Network Graphics file (*,png)         Portable Network Graphics file (*,png)       Documents         Image: Document Format (*,pdf)       Portable Document Format (*,pdf)         Portable Document Format (*,pdf)       Portable Document Format (*,pdf)         Portable Document Format (*,pdf)       Portable Document Format (*,pdf)         Portable Document Format (*,pdf)       Portable Document Format (*,pdf)         Portable Document Format (*,pdf)       Portable Document Format (*,pdf)         Portable Document Format (*,pdf)       Portable Document Format (*,pdf)         Portable Document Format (*,pdf)       Portable Document Format (*,pdf)         Portable Document Format (*,pdf)       Portable Document Format (*,pdf)         Portable Document Format (*,pdf)       Portable Document F                                                                                                    | <ul> <li>Documents</li> <li>Pictures</li> <li>Videos</li> <li>Dropbox</li> <li>OneDrive</li> <li>This PC</li> <li>Network</li> </ul>                                                                                                    |     |
| Pictures          Videos       Image: Several state of the several state of the several state of                                       | <ul> <li>Pictures</li> <li>Videos</li> <li>Dropbox</li> <li>OneDrive</li> <li>This PC</li> <li>Network</li> </ul>                                                                                                    |     |
| ▼ Videos       ✓         ♥ Dropbox       ✓         ● OneDrive       ✓         ■ This PC       ✓         ● Network       ✓         File name:       untitled.png         Save as type       Portable Network Graphics file (*.png)         Portable Network Graphics file (*.png)       ●         Bitmap file (*.bmp)       EPS file (*.eps)         Enhanced metafile (*.emf)       ///EEG image (*.jpg)         MATLAB Figure (*.fig)       ●         Portable Bitmap file (*.pm)       Portable Bitmap file (*.pm)         Portable Bitmap file (*.pm)       Portable Bitmap file (*.pm)         Save as type       Portable Network Graphics file (*.png)         Bitmap file (*.pmp)       EPS file (*.emf)         // PEG image (*.jpg)       MATLAB Figure (*.fig)         Paintbrush 24-bit file (*.pm)       Portable Bitmap file (*.pm)         Portable Bitmap file (*.pm)       Portable Bitmap file (*.pm)         Portable Pixmap file (*.pm)       Scalable Vector Graphics file (*.svg)         Trister (#.import file (*.prox)       Portable Fixmap file (*.prox)                                                                                                    | <ul> <li>Videos</li> <li>Dropbox</li> <li>OneDrive</li> <li>This PC</li> <li>Network</li> </ul>                                                                                                    |     |
| <ul> <li>Dropbox</li> <li>OneDrive</li> <li>This PC</li> <li>Network</li> <li>File name: untitled.png</li> <li>Save as type:</li> <li>Portable Network Graphics file (*,png)</li> <li>Portable Network Graphics file (*,png)</li> <li>Bitmap file (*,bmp)</li> <li>EPS file (*,eps)</li> <li>Enhanced metafile (*,enf)</li> <li>JPEG image (*,ipg)</li> <li>MATLAB Figure (*,fig)</li> <li>Portable Bitmap file (*,pcx)</li> <li>Portable Document Format (*,pdf)</li> <li>Portable Ocument Format (*,pdf)</li> <li>Portable Graymap file (*,syg)</li> <li>Scalable Vector Graphics file (*,syg)</li> </ul>                                                                                                    | <ul> <li>Dropbox</li> <li>OneDrive</li> <li>This PC</li> <li>Network</li> </ul>                                                                                                    |     |
| <ul> <li>OneDrive</li> <li>This PC</li> <li>Network</li> </ul> File name: untitled.png Save as type: Portable Network Graphics file (*.png) Portable Network Graphics file (*.png) Bitmap file (*.bmp) Enfaice (*.enf) JPEG image (*.jng) Portable Situra file (*.enf) JPEG image (*.jng) Portable Bitmap file (*.pcx) Portable Bitmap file (*.pcx) Portable Document Format (*.pdf) Portable Pixmap file (*.pcx) Portable Pixmap file (*.pcx)                                                                                                    | ConeDrive This PC Network                                                                                                    |     |
| This PC Network  File name: untitled.png  Save as type: Portable Network Graphics file (*.png)  Portable Network Graphics file (*.png)  Bitmap file (*.bmp) EPS file (*.eps) Enhanced metafile (*.emf) JPEG image (*.jpg) MATLAB Figure (*.fig) Paintbrush 24-bit file (*.pcx) Portable Bitmap file (*.pcm) Portable Bitmap file (*.pcm) Portable Document Format (*.pdf) Portable Graymap file (*.pcm) Scalable Vector Graphics file (*.svg)                                                                                                    | This PC                                                                                                    |     |
| This PC Network  File name: untitled.png Save as type: Portable Network Graphics file (*.png)  Portable Network Graphics file (*.png)  Bitmap file (*.bmp) EPS file (*.ens) Enhanced metafile (*.enf) JPEG image (*.fig) Paintbrush 24-bit file (*.pcx) Portable Bitmap file (*.pgm) Portable Document Format (*.pdf) Portable Document Format (*.pdf) Portable Pixmap file (*.pgm) Portable Pixmap file (*.pgm) Portable Pixmap file (*.pgm) Portable Vector Graphics file (*.svg)                                                                                                    | This PC Network                                                                                                    |     |
| Network       File name;       untitled.png         Save as type;       Portable Network Graphics file (*.png)         Portable Network Graphics file (*.png)       Portable Network Graphics file (*.png)         Hide Folders       Bitmap file (*.bmp)<br>EPS file (*.ens)<br>Enhanced metafile (*.emf)         JPEG image (*.jng)<br>Paintbrush 24-bit file (*.pcx)<br>Portable Bitmap file (*.pgm)<br>Portable Document Format (*.pdf)<br>Portable Document Format (*.pdf)<br>Portable Pixmap file (*.pgm)<br>Portable Pixmap file (*.pgm)         Portable Vector Graphics file (*.svg)                                                                                                    | Network                                                                                                    |     |
| File name:       untitled.png         Save as type:       Portable Network Graphics file (*.png)         Portable Network Graphics file (*.png)       Bitmap file (*.bmp)         Ebitmap file (*.bmp)       EpS file (*.epS)         Enhanced metafile (*.emf)       JPEG image (*.jpg)         MATLAB Figure (*.fig)       Paintbrush 24-bit file (*.pcx)         Portable Bitmap file (*.pcx)       Portable Bitmap file (*.pcx)         Portable Bitmap file (*.ppm)       Portable Cocument Format (*.pdf)         Portable Pixmap file (*.ppm)       Scalable Vector Graphics file (*.svg)                                                                                                    |                                                                                                    |     |
| File name:       untitled.png         Save as type:       Portable Network Graphics file (*.png)         Hide Folders       Portable Network Graphics file (*.png)         Bitmap file (*.bmp)       EPS file (*.eps)         Enhanced metafile (*.emf)       JPEG image (*.jpg)         MATLAB Figure (*.fig)       Paintbrush 24-bit file (*.pcx)         Portable Document Format (*.pdf)       Portable Document Format (*.pdf)         Portable Pixmap file (*.ppm)       Scalable Vector Graphics file (*.svg)         Scalable Vector Graphics file (*.svg)       Scalable Vector Graphics file (*.svg)                                                                                                    |                                                                                                    |     |
| File name:       untitled.png         Save as type:       Portable Network Graphics file (*.png)         Portable Network Graphics file (*.png)       Bitmap file (*.bmp)         Bitmap file (*.ens)       EPS file (*.ensf)         PEG image (*.jpg)       MATLAB Figure (*.fig)         Partable Bitmap file (*.pcx)       Portable Bitmap file (*.pcm)         Portable Bitmap file (*.pm)       Save as the file (*.pcx)         Portable Document Format (*.pdf)       Portable Document Format (*.pdf)         Portable Pixmap file (*.ppm)       Scalable Vector Graphics file (*.svg)         Uttice       Vector Graphics file (*.svg)                                                                                                    |                                                                                                    |     |
| Save as type:<br>Portable Network Graphics file (*.png)<br>Portable Network Graphics file (*.png)<br>Bitmap file (*.bmp)<br>EPS file (*.eps)<br>Enhanced metafile (*.emf)<br>JPEG image (*.jpg)<br>MATLAB Figure (*.fig)<br>Paintbrush 24-bit file (*.pcx)<br>Portable Bitmap file (*.pcx)<br>Portable Document Format (*.pdf)<br>Portable Graymap file (*.pgm)<br>Portable Pixmap file (*.pgm)<br>Scalable Vector Graphics file (*.svg)<br>JIEG image (*.fig)                                                                                                    | File name: untitled.png                                                                                                    |     |
| Portable Network Graphics file (*.png)         Bitmap file (*.bmp)         EPS file (*.eps)         Enhanced metafile (*.emf)         JPEG image (*.jpg)         MATLAB Figure (*.fig)         Paintbrush 24-bit file (*.pcx)         Portable Bitmap file (*.pdf)         Portable Document Format (*.pdf)         Portable Pixmap file (*.pgm)         Scalable Vector Graphics file (*.svg)         TIFE image (*.ip)                                                                                                    | Save as type: Portable Network Graphics file (*.png)                                                                                                    |     |
| Hide Folders EPS file (*.eps)<br>Enhanced metafile (*.emf)<br>JPEG image (*.jpg)<br>MATLAB Figure (*.fig)<br>Paintbrush 24-bit file (*.pcx)<br>Portable Bitmap file (*.pbm)<br>Portable Document Format (*.pdf)<br>Portable Graymap file (*.ppm)<br>Scalable Vector Graphics file (*.svg)                                                                                                    | Portable Network Graphics file (*.png)<br>Bitmap file (*.bmp)                                                                                                    |     |
| Enhanced metafile (*.emf)<br>JPEG image (*.jpg)<br>MATLAB Figure (*.fig)<br>Paintbrush 24-bit file (*.pcx)<br>Portable Bitmap file (*.pbm)<br>Portable Document Format (*.pdf)<br>Portable Graymap file (*.pgm)<br>Portable Pixmap file (*.ppm)<br>Scalable Vector Graphics file (*.svg)<br>TUES image (*.jpm)                                                                                                    | Hide Folders EPS file (*.eps)                                                                                                    |     |
| MATLAB Figure (*,fig)<br>Paintbrush 24-bit file (*,pcx)<br>Portable Bitmap file (*,pbm)<br>Portable Document Format (*,pdf)<br>Portable Graymap file (*,pgm)<br>Portable Pixmap file (*,pgm)<br>Scalable Vector Graphics file (*,svg)                                                                                                    | Enhanced metafile (*.emf)                                                                                                    |     |
| Paintbrush 24-bit file (*.pcx)<br>Portable Bitmap file (*.pbm)<br>Portable Document Format (*.pdf)<br>Portable Graymap file (*.pgm)<br>Portable Pixmap file (*.ppm)<br>Scalable Vector Graphics file (*.svg)                                                                                                    | MATLAB Figure (",fig)                                                                                                    |     |
| Portable Bitmap file (*.pbm)<br>Portable Document Format (*.pdf)<br>Portable Graymap file (*.pgm)<br>Portable Pixmap file (*.ppm)<br>Scalable Vector Graphics file (*.svg)                                                                                                    | Paintbrush 24-bit file (*.pcx)                                                                                                    |     |
| Portable Document Format (*.pdf)<br>Portable Graymap file (*.pgm)<br>Portable Pixmap file (*.ppm)<br>Scalable Vector Graphics file (*.svg)                                                                                                    | Portable Bitmap file (*.pbm)                                                                                                    |     |
| Portable Graymap file (*.pgm)<br>Portable Pixmap file (*.ppm)<br>Scalable Vector Graphics file (*.svg)                                                                                                    | Portable Document Format (*.pdf)                                                                                                    |     |
| Scalable Vector Graphics file (*.svg)                                                                                                    | Portable Graymap file (*.pgm)                                                                                                    |     |
| TIFE image (# 4/0                                                                                                    | Scalable Verter Graphic file (* n/g)                                                                                                    |     |
|                                                                                                    | TIFF image ("stift)                                                                                                    |     |

Esistono diversi comandi per rappresentare i dati:

- plot grafico 2-D con scala lineare lungo entrambi gli assi
- loglog grafico con scale logaritmiche per entrambi gli assi
- semilogx grafico con scala logaritmica per l'asse x e lineare per l'asse y
- semilogy grafico con *scala logaritmica per l'asse* y e *lineare per l'asse* x

#### Riferimenti

- Introduzione a Matlab e Simulink di Matteo Sartini, <u>http://www-lar.deis.unibo.it/people/msartini</u>
- *Mini Manuale Matlab* di Antonio Salvato
- ONLINE HELP di Matlab R2016b, <u>https://it.mathworks.com/help/matlab/</u>

# COME OTTENERE *MATLAB R2016b*

#### Seguire la guida

http://doc.sid.unipi.it/images/1/15/Istruzioni\_Installazione\_MatLab

<u>Student 2017.pdf</u>, la quale riporta passo dopo passo tutte le operazioni da svolgere al fine di ottenere la versione *Matlab R2016b* (ed annessi toolbox, quali ad esempio *Simulink*) con licenza *Campus* valida fino al <u>1 Dicembre 2017</u>.

Alla scadenza della licenza la facoltà provvede ad aggiornare le istruzioni riportate al link sopra riportato per consentire l'aggiornamento della licenza acquisita in precedenza.